## TUTORIAL DE COMO USAR O KALEIDOSCOPE Versão 3.1.1

1. Procure a pasta que contenha os dados acústicos do memory card

|                                                         |                        |            |                   |                   |         |   |                           |        | × |
|---------------------------------------------------------|------------------------|------------|-------------------|-------------------|---------|---|---------------------------|--------|---|
| Analise de sons 🕨                                       |                        |            |                   |                   |         | • | +     Pesquisar Analise d | e sons | , |
| Organizar 👻 Incluir na biblioteca 👻 Compa               | rtilhar com 🔻 🛛 Gravar | Nova pasta |                   |                   |         |   |                           | 8== -  | 0 |
| 🔆 Favoritos                                             | Nome                   | <b>^</b>   | Data de modificaç | Тіро              | Tamanho |   |                           |        |   |
| 💻 Área de Trabalho                                      | DO5_20-01              |            | 12/07/2016 10:33  | Pasta de arquivos |         |   |                           |        |   |
| 📜 Locais<br>👔 Downloads                                 |                        |            |                   |                   |         |   |                           |        |   |
| 🕽 Bibliotecas<br>🗈 Documentos                           |                        |            |                   |                   |         |   |                           |        |   |
| 📄 Imagens<br>👌 Músicas                                  |                        |            |                   |                   |         |   |                           |        |   |
| 😸 Vídeos                                                |                        |            |                   |                   |         |   |                           |        |   |
| 🐅 Computador<br>鑑 Disco Local (C:)<br>🧫 Documentos (D:) |                        |            |                   |                   |         |   |                           |        |   |
| 🗣 Rede                                                  |                        |            |                   |                   |         |   |                           |        |   |
|                                                         |                        |            |                   |                   |         |   |                           |        |   |
|                                                         |                        |            |                   |                   |         |   |                           |        |   |
|                                                         |                        |            |                   |                   |         |   |                           |        |   |
|                                                         |                        |            |                   |                   |         |   |                           |        |   |
|                                                         |                        |            |                   |                   |         |   |                           |        |   |
| 1 item                                                  |                        |            |                   |                   |         |   |                           |        |   |
| 😚 🧶 😂 🕼 😒                                               | N 💽 🚺                  |            |                   |                   |         |   | PT 🊎 🔺 🎼 🕻                | 7 🗊    |   |

2. Ideal que cada noite de gravação fique dentro de uma pasta que tenha o nome da parcela/local de gravação e a data que o gravador foi colocado como indicado nessa pasta parcela: PO5, data: 20-01. Lembrando que cada noite de gravação tem 24 ou 26 arquivos de WAC dependendo como você programou o gravador.

|                                     |                                        |                   |             |            |                  |                     |       | x |
|-------------------------------------|----------------------------------------|-------------------|-------------|------------|------------------|---------------------|-------|---|
| G - Análise de sons 🕨 PO5_20-       | -01                                    |                   |             |            | - 4 <sub>7</sub> | Pesquisar PO5_20-01 |       | Q |
| Organizar 👻 Incluir na biblioteca 💌 | Compartilhar com 👻 Gravar 🛛 Nova pasta |                   |             |            |                  | 8== -               |       | 0 |
| 🔆 Favoritos                         | Nome                                   | Data de modificaç | Tipo        | Tamanho    |                  |                     |       |   |
| 📃 Área de Trabalho                  | ॐ 20130120_180000.wac                  | 20/01/2013 18:29  | Arquivo WAC | 3,323 KB   |                  |                     |       |   |
| 💯 Locais                            | ૐ 20130120_183002.wac                  | 20/01/2013 19:00  | Arquivo WAC | 312,585 KB |                  |                     |       |   |
| 🐌 Downloads                         | ૐ 20130120_190005.wac                  | 20/01/2013 19:30  | Arquivo WAC | 339,557 KB |                  |                     |       |   |
|                                     | ૐ 20130120_193005.wac                  | 20/01/2013 20:00  | Arquivo WAC | 114,352 KB |                  |                     |       |   |
| 🥽 Bibliotecas                       | ૐ 20130120_200004.wac                  | 20/01/2013 20:30  | Arquivo WAC | 48,298 KB  |                  |                     |       |   |
| Documentos                          | ≫ 20130120_203004.wac                  | 20/01/2013 21:00  | Arquivo WAC | 25,744 KB  |                  |                     |       |   |
| 🔚 Imagens                           | ૐ 20130120_210004.wac                  | 20/01/2013 21:30  | Arquivo WAC | 22,415 KB  |                  |                     |       |   |
| 🚽 Músicas                           | ≫ 20130120_213004.wac                  | 20/01/2013 22:00  | Arquivo WAC | 16,615 KB  |                  |                     |       |   |
| 😸 Vídeos                            | ≫ 20130120_220018.wac                  | 20/01/2013 22:30  | Arquivo WAC | 12,938 KB  |                  |                     |       |   |
|                                     | 20130120_223004.wac                    | 20/01/2013 23:00  | Arquivo WAC | 7,538 KB   |                  |                     |       |   |
| 🖳 Computador                        | ૐ 20130120_230004.wac                  | 20/01/2013 23:30  | Arquivo WAC | 6,029 KB   |                  |                     |       |   |
| 🏭 Disco Local (C:)                  | 20130120_233004.wac                    | 21/01/2013 00:00  | Arquivo WAC | 7,408 KB   |                  |                     |       |   |
| 👝 Documentos (D:)                   | 20130121_000004.wac                    | 21/01/2013 00:30  | Arquivo WAC | 9,851 KB   |                  |                     |       |   |
|                                     | 20130121_003004.wac                    | 21/01/2013 01:00  | Arquivo WAC | 8,363 KB   |                  |                     |       |   |
| 🗣 Rede                              | 20130121_010004.wac                    | 21/01/2013 01:30  | Arquivo WAC | 8,861 KB   |                  |                     |       |   |
|                                     | 20130121_013004.wac                    | 21/01/2013 02:00  | Arquivo WAC | 12,084 KB  |                  |                     |       |   |
|                                     | 20130121_020004.wac                    | 21/01/2013 02:30  | Arquivo WAC | 8,840 KB   |                  |                     |       |   |
|                                     | 20130121_023004.wac                    | 21/01/2013 03:00  | Arquivo WAC | 7,863 KB   |                  |                     |       |   |
|                                     | 20130121_030004.wac                    | 21/01/2013 03:30  | Arquivo WAC | 6,544 KB   |                  |                     |       |   |
|                                     | ≫ 20130121_033004.wac                  | 21/01/2013 04:00  | Arquivo WAC | 7,031 KB   |                  |                     |       |   |
|                                     | 20130121_040004.wac                    | 21/01/2013 04:30  | Arquivo WAC | 7,487 KB   |                  |                     |       |   |
|                                     | 20130121_043004.wac                    | 21/01/2013 05:00  | Arquivo WAC | 8,738 KB   |                  |                     |       |   |
|                                     | 20130121_050004.wac                    | 21/01/2013 05:30  | Arquivo WAC | 7,838 KB   |                  |                     |       |   |
|                                     | ≫ 20130121_053004.wac                  | 21/01/2013 06:00  | Arquivo WAC | 7,520 KB   |                  |                     |       |   |
|                                     |                                        |                   |             |            |                  |                     |       |   |
|                                     |                                        |                   |             |            |                  |                     |       |   |
|                                     |                                        |                   |             |            |                  |                     |       |   |
|                                     |                                        |                   |             |            |                  |                     |       |   |
| 24 itens                            |                                        |                   |             |            |                  |                     |       |   |
| 😚 🛛 🧶 🥫 🕞                           | 🗵 🛃 📵 🔽                                |                   |             |            |                  | PT 🊎 🔺 🍡 🙀 😭        | 10:35 | 0 |
|                                     |                                        |                   |             |            |                  |                     |       |   |

3. Volte para a pasta onde estão os sons e criei uma nova pasta com o mesmo nome mas incluindo \_OUT, essa pasta terá os arquivos convertidos para WAV.

| ~~~                                              |                         |                                    |         |                                                  | - 0   | x |
|--------------------------------------------------|-------------------------|------------------------------------|---------|--------------------------------------------------|-------|---|
| 🚱 🚭 🔻 🐌 🔸 Análise de sons 🕨                      |                         |                                    |         | <ul> <li>47 Pesquisar Análise de sons</li> </ul> |       | م |
| Organizar 👻 Incluir na biblioteca 👻 Compartilhar | com 🔻 Gravar Nova pasta |                                    |         | 855                                              | •     | 0 |
| 🔆 Favoritos                                      | Nome                    | Data de modificaç Tipo             | Tamanho |                                                  |       |   |
| 🧮 Área de Trabalho                               | 퉬 PO5_20-01             | 12/07/2016 10:34 Pasta de arquivos |         |                                                  |       |   |
| 🔢 Locais                                         | PO5_20-01_OUT           | 12/07/2016 10:38 Pasta de arquivos |         |                                                  |       |   |
| 🗼 Downloads                                      |                         |                                    |         |                                                  |       |   |
| 詞 Bibliotecas                                    |                         |                                    |         |                                                  |       |   |
| Documentos                                       |                         |                                    |         |                                                  |       |   |
| 📷 Imagens                                        |                         |                                    |         |                                                  |       |   |
| 🚽 Músicas                                        |                         |                                    |         |                                                  |       |   |
| Vídeos                                           |                         |                                    |         |                                                  |       |   |
| Computador                                       |                         |                                    |         |                                                  |       |   |
| Sico Local (C:)                                  |                         |                                    |         |                                                  |       |   |
| Documentos (D:)                                  |                         |                                    |         |                                                  |       |   |
|                                                  |                         |                                    |         |                                                  |       |   |
| 🗣 Rede                                           |                         |                                    |         |                                                  |       |   |
|                                                  |                         |                                    |         |                                                  |       |   |
|                                                  |                         |                                    |         |                                                  |       |   |
|                                                  |                         |                                    |         |                                                  |       |   |
|                                                  |                         |                                    |         |                                                  |       |   |
|                                                  |                         |                                    |         |                                                  |       |   |
|                                                  |                         |                                    |         |                                                  |       |   |
|                                                  |                         |                                    |         |                                                  |       |   |
|                                                  |                         |                                    |         |                                                  |       |   |
|                                                  |                         |                                    |         |                                                  |       |   |
|                                                  |                         |                                    |         |                                                  |       |   |
|                                                  |                         |                                    |         |                                                  |       |   |
|                                                  |                         |                                    |         |                                                  |       |   |
| 2 itens                                          |                         |                                    |         |                                                  |       |   |
| 💙 🛛 🗢 🗔 🕛 🖸 🔼                                    | 8                       |                                    |         | 🗏 l' 🖱 🔺 🈼 💕 🖱                                   | 10:38 |   |

4. Abra o Kaleidoscope e clique no BROWSE

| ixeira                             | Bole ATazp giu                                                                                                    |                    |
|------------------------------------|----------------------------------------------------------------------------------------------------|--------------------|
| Kaleidoscope                       | Revise of Mile Configuration                                                                                                    |                    |
| R :64 31.1                         | Batch Filter GPS Classific System<br>NPUTS Input directory: Output South Street System Street Street St |                    |
| Licença<br>Kalendoseo              | C:\User\Paulo\Desktop\F Browse C:\User\Paulo\Desktop\s Browse C:\User\Paulo\Desktop\s Browse C:\User\Paulo\Desktop\s Browse Disclude subdirectories S S Split to max duration, sec WAV files WAV files WAV files                                                                                                    | conds              |
| PARCELAS<br>AUTOMATICAS            | Auto     Time expansion factor       ZC Files     Image: Split channels       Append notes to output meta data     Image: Clies       ZC files     Image: Clies       Division Bation                                                                                                    |                    |
| Parcelas para (<br>análise de sons | Content Content Place also us feetback Continues Use az instead of .??# Place also us feetback Continues Use az instead of .??#                                                                                                    | ur flor            |
| Auto-qualificaça.                  | Adde girle of counsel, Livier Counsel, Livier Counsel, Livier     |                    |
| Piano de aula-<br>Paulo Bobrow     | 2009                                                                                                    |                    |
| 🤭 🛛 🧕                              |                                                                                                    | PT 🗰 🔺 🍡 😭 👘 10:39 |

5. Clicando no browse, vai abrir uma busca de pasta. Selecione a pasta com os arquivos de WAC, como indicado.

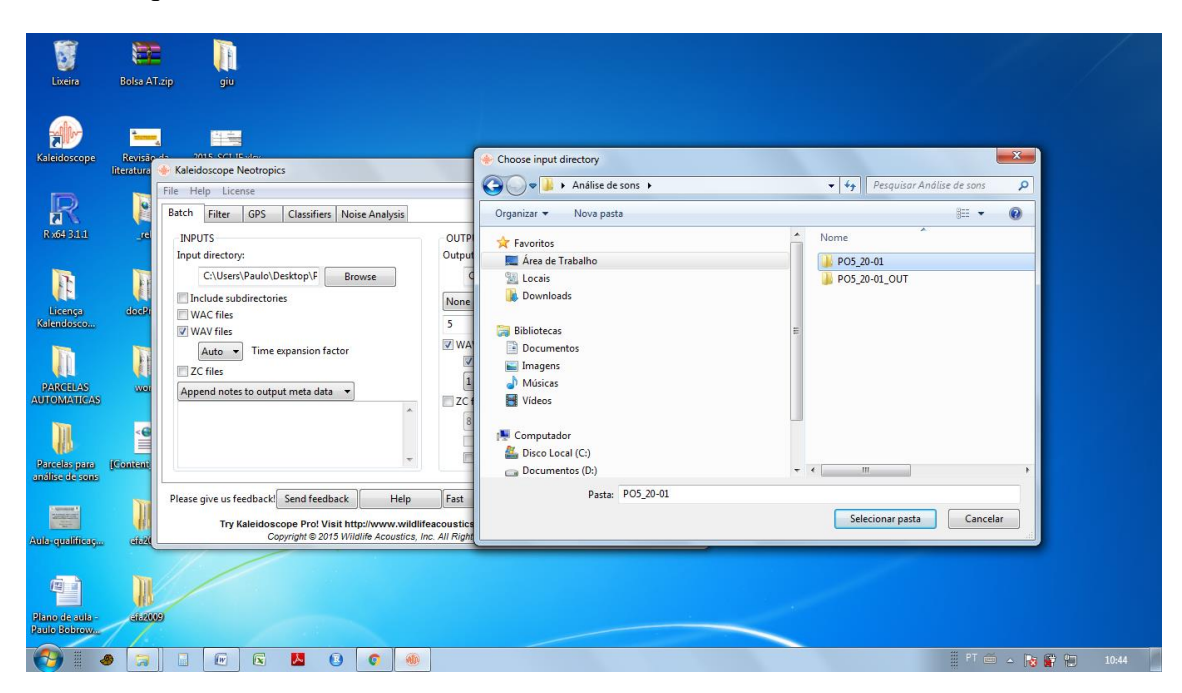

6. Em seguida, aperte no Browse do OUTPUTS

| Uixeira                          | Bolsa AT   | zip giu                                                                                   |                                                                                                 |                 |     |
|----------------------------------|------------|-------------------------------------------------------------------------------------------|-------------------------------------------------------------------------------------------------|-----------------|-----|
| Kalaidascana                     | Rovisio    |                                                                                           |                                                                                                 |                 |     |
|                                  | literatura | Kaleidoscope Neotropics File Help License                                                 |                                                                                                 |                 |     |
| R                                |            | Batch Filter GPS Classifiers Noise Analysis                                               |                                                                                                 |                 |     |
| R x64 3.1.1                      | _re        | INPUTS<br>Input directory:                                                                | OUTPUTS<br>Output directory:                                                                    |                 |     |
| Licença<br>Kalendosco            | doc.Pr     | C:\Users\Paulo\Desktop\# Browse<br>Include subdirectories<br>WAC files<br>WAV files       | C:\Users\Paulo\Desktop\s Browse<br>None  Create subdirectories S Split to max duration, seconds |                 |     |
| PARCELAS<br>AUTOMATICAS          | J          | Auto  Time expansion factor CC files Append notes to output meta data                     | VWAV files Split channels Time expansion factor ZC files                                        |                 |     |
| Dancelos para                    | Content    |                                                                                           | 8 y Division Ratio<br>8.3 file names<br>Use .zc instead of .??#                                 |                 |     |
| anàlise de sons                  |            | Please give us feedback! Send feedback Help                                               | Fast                                                                                            |                 |     |
| Aub-qualificaç                   | atal       | Try Kaleidoscope Pro! Visit http://www.wildlif<br>Copyright © 2015 Wildlife Acoustics, In | eacoustics.com/kaleidoscope/demo for details<br>xc. All Rights Reserved. Patents Pending.       |                 |     |
| 4                                | M          |                                                                                           |                                                                                                 |                 |     |
| Plano de aula -<br>Paulo Bobrow. | 68-200     |                                                                                           |                                                                                                 |                 |     |
| <b>3</b>                         |            |                                                                                           |                                                                                                 | PT 🕮 🔺 🎠 😭 🛄 10 | :45 |

7. Selecione então a pasta que você criou nova, a que contem o \_OUT.

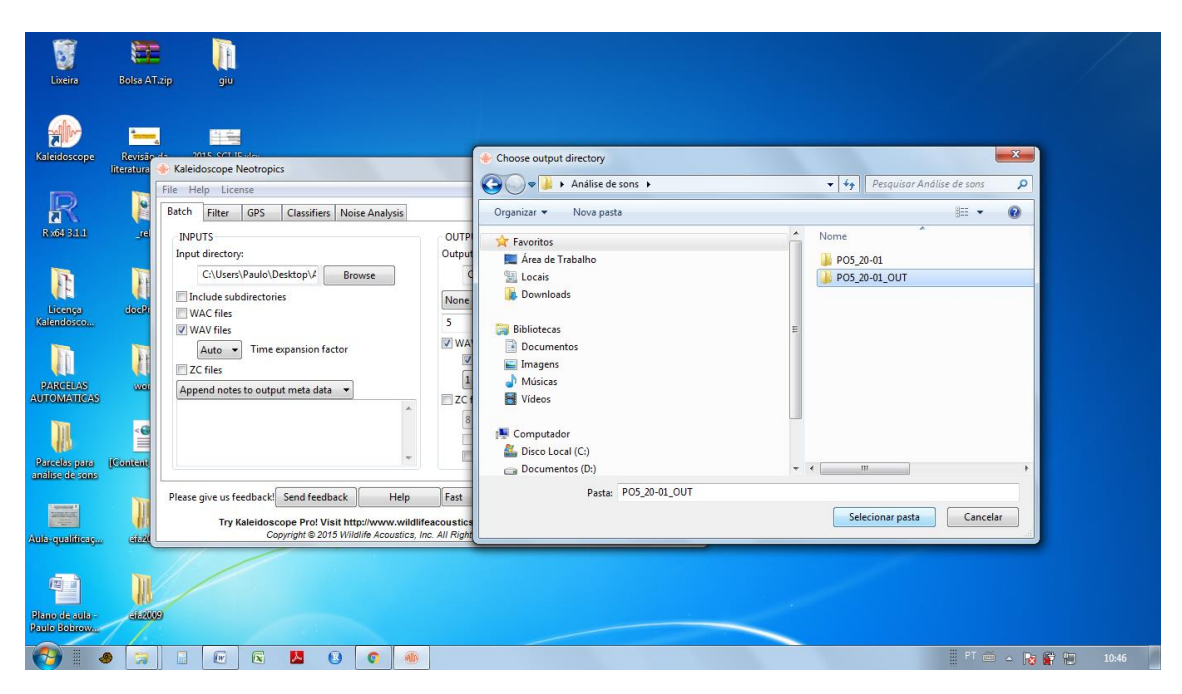

8. No INPUT deixe marcado apenas o WAC files que é o formato da pasta que tu selecionou

| 3                                     |               | <b>II</b>        |                                                                                               |                                                                                                 |                 |       |
|---------------------------------------|---------------|------------------|-----------------------------------------------------------------------------------------------|-------------------------------------------------------------------------------------------------|-----------------|-------|
| Lixeira                               | Bolsa AT-zip  | giu              |                                                                                               |                                                                                                 |                 |       |
| Kaleidoscope                          | Revisão da    | 2015_SCLIF sdex  | Kaleidoscope Neotropics     File Help License     Batch Filter GPS Classifiere Noise Analysis |                                                                                                 |                 |       |
| <b>R</b><br>8 464 53 1                | reis          |                  | INPUTS Input directory: C:\Users\Paulo\Desktop\2 Browse Include subdirectories                | OUTPUTS<br>Output directory:<br>C\Users\Paulo\Desktop\/<br>Browse<br>None Create subdirectories |                 |       |
| Licenço<br>Kalendosco                 | decRops       | Antilise de sons | VWAC files<br>WAV files<br>Auto Time expansion factor                                         | 5 Split to max duration, seconds<br>WAV files<br>Split channels<br>1 Time expansion factor      |                 |       |
| PARCELAS<br>AUTOMATICAS               | Word          |                  | Append notes to output meta data                                                              | ZC files<br>8 - Division Ratio<br>8.3 file names<br>Use .zc instead of .??#                     |                 |       |
| Parcelas para                         | Content Bype. |                  | Please give us feedback Send feedback Help                                                    | Fast   Bats  Process files                                                                      |                 |       |
| análise de sons                       |               | 1                | Try Kaleidoscope Pro! Visit http://www.wildli<br>Copyright © 2015 Wildlife Acoustics, I       | eacoustics.com/kaleidoscope/demo for details<br>nc. All Rights Reserved. Patents Pending.       |                 |       |
|                                       | M             | 1                |                                                                                               |                                                                                                 |                 |       |
| Aula-qualificag                       | (46-2008)     |                  |                                                                                               |                                                                                                 |                 |       |
| a a a a a a a a a a a a a a a a a a a | R             |                  |                                                                                               |                                                                                                 |                 |       |
| Plano de aula -<br>Paulo Bobrow       | 462009        |                  |                                                                                               |                                                                                                 |                 |       |
| <b>1</b>                              |               |                  | N 8 0 0                                                                                       |                                                                                                 | II PT 🛎 🔺 🔞 😭 🐿 | 10:48 |

9. No OUTPUT deixe selecionado o WAV files e não selecione o split channels e deixe o time expansion factor como 1 (é o tempo real)

| 1                                                                                                    | <b>E</b>         |                   |                                             |                                                  |                               |
|----------------------------------------------------------------------------------------------------|------------------|-------------------|---------------------------------------------|--------------------------------------------------|-------------------------------|
| Lixeira                                                                                                    | Bolsa AT.zip     | giu               |                                             |                                                  |                               |
|                                                                                                    |                  |                   |                                             |                                                  |                               |
| -alia-                                                                                                    | -                | -                 | * Kaleidoscope Neotropics                   |                                                  |                               |
| Kaleidoscope                                                                                                    | A<br>Revisão da  | 2015 SCI IF.xiisx | File Help License                           |                                                  |                               |
|                                                                                                    | literatura revis |                   | Batch Filter GPS Classifiers Noise Analysis |                                                  |                               |
| D                                                                                                    | 1                |                   | INPUTS                                      | OUTPUTS                                          |                               |
|                                                                                                    |                  |                   | Cillerri Paulo Deckton / Province           | Cillear/Paulo/Deriton// Brown                    |                               |
| R x64 3:1:1                                                                                                    | Jule             | ulforrent.exe     | Include subdirectories                      | None - Create subdirectories                     |                               |
| -                                                                                                    | -                |                   | WAC files                                   |                                                  |                               |
|                                                                                                    | - Ef             |                   | WAV files                                   | 5 Spirt to max duration, seconds                 |                               |
| Licença                                                                                                    | decProps         | Análise de sons   | Auto + Time expansion fi                    | Split channels                                   |                               |
| Naterioloscom                                                                                                    |                  |                   | Annead notes to output meta data            | 1  Time expansion factor                         |                               |
|                                                                                                    | T                |                   | Append notes to output meta data            | ZC files                                         |                               |
| PARCELAS                                                                                                    | ward             |                   |                                             | 8 v Division Ratio                               |                               |
| AUTOMATICAS                                                                                                    |                  |                   |                                             | Use zc instead of .??#                           |                               |
| m                                                                                                    | < (P)            |                   |                                             |                                                  |                               |
|                                                                                                    |                  |                   | Please give us feedback! Send feedback Help | Fast                                             |                               |
| Parcelas para<br>análise de sons                                                                                                    | (Content Type    |                   | Try Kaleidoscope Pro! Visit http://www.wil  | dlifeacoustics.com/kaleidoscope/demo for details |                               |
|                                                                                                    | Sa               | ·                 | Copyright © 2015 Wildlife Acoustic          | s, Inc. All Rights Reserved. Patents Pending.    |                               |
| Carrier Control of Carrier Control of Carrier Contr |                  | 1.                |                                             |                                                  |                               |
| Aula qualificaç                                                                                                    | (46/2009)        |                   |                                             |                                                  |                               |
|                                                                                                    |                  |                   |                                             |                                                  |                               |
|                                                                                                    |                  |                   |                                             |                                                  |                               |
| Plano de aula -                                                                                                    | 462002           |                   |                                             |                                                  |                               |
| Paulo Bobrow                                                                                                    | 11               |                   |                                             |                                                  |                               |
| <b>(7)</b>                                                                                                    |                  |                   |                                             |                                                  | 📱 <sup>PT</sup> 🍎 🔺 🙀 🈭 10:49 |

10. Ainda no OUTPUTS coloque o 5 no split to max durations, seconds. Esse é o tempo que você quer o programa corte as gravações, nesse caso o tempo máximo é de 5 segundos.

| Uxeiro                           | Bolsa AT.zip                   | <b>J</b> i<br>giu |                                                                                                    |          | / |      |
|----------------------------------|--------------------------------|-------------------|----------------------------------------------------------------------------------------------------|----------|---|------|
| Kaleidoscope                     | Revisão da<br>Interatura revis | 2015_SCL[F.xisx   | Kaleidoscope Neotropics      File Help License      Batch Filter GPS Classifiers Noise Analysis                                                                                                    |          |   |      |
| R x64 31.1                       | alar.                          | ulforrenkeze      | INPUTS OUTPUTS Unput directory: C\Users\Paulo\Desktop\2 Include subdirectories Include subdirectories None  Create subdirectories                                                                                                    |          |   |      |
| Licença<br>Kalendosco            | docProps                       | Anellise de sons  | WAV files     5     Split to max duration, seconds       WAV files     WAV files       Auto     Time expansion factor       ZC files     1                                                                                                    |          |   |      |
| PARCELAS<br>AUTOMATICAS          | ward                           |                   | Append notes to output meta data  ZC files ZC files ZC files S  Division Ratio 8.3 file names Le zc instead of .7?#                                                                                                    |          |   |      |
| Parcelas para<br>análise de sons | Content Dype                   |                   | Please give us feedback Send feedback Help Fast   Please give us feedback Send feedback Help Fast   Process files  Try Kale/doscope Prof Visit http://www.wildlifeacoustics.com/Kale/doscope/dem for details Copyright 2015 Wildlife Acoustics. Inc. All Rights Reserved. Patent Panding. |          |   |      |
| Aulo qualificaça.                | )))<br>352009                  |                   |                                                                                                    |          |   |      |
| Plano de aula<br>Paulo Bobrowa   | a2009                          |                   |                                                                                                    |          |   |      |
| 🚷 🛛 🛛                            |                                |                   |                                                                                                    | I PT 🗃 . | 1 | 0:51 |

11. Esse é a visão de como o Batch deve ficar

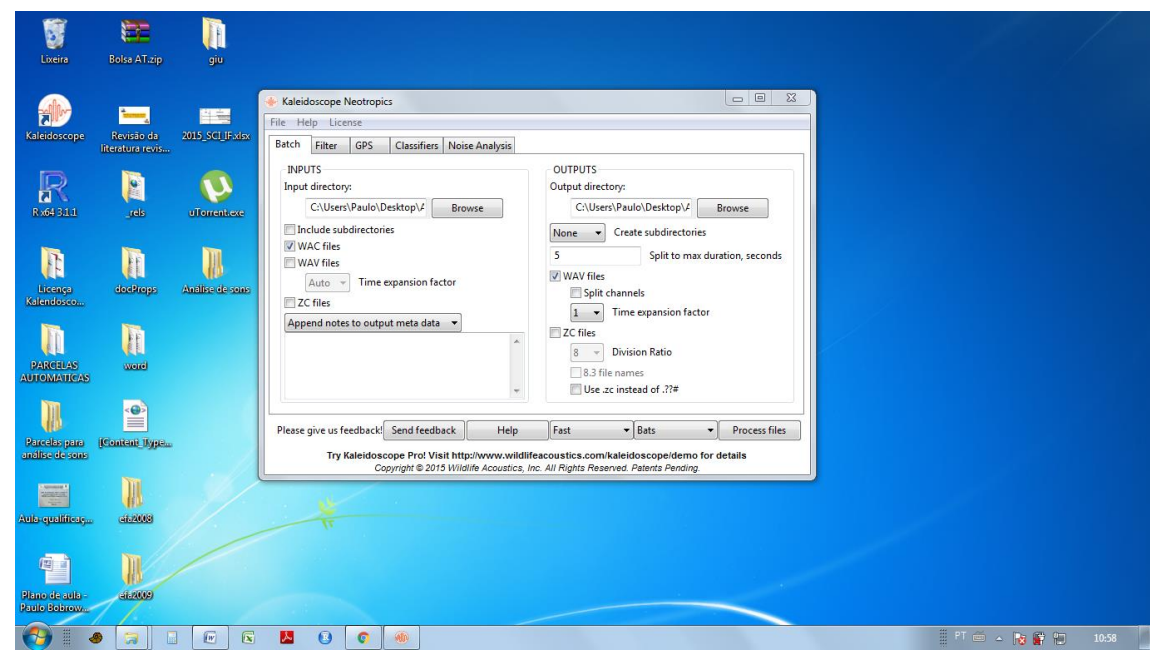

12. Agora no Filter, não selecione o Filter noise files porque você não quer filtrar os barulhos. Deixe marcado o signal of interest como indicado.

| 3                       |                  | <b>II</b>       |                                                                                                    |                  |  |
|-------------------------|------------------|-----------------|----------------------------------------------------------------------------------------------------|------------------|--|
| Lixeira                 | Boisa A LZip     | giu             |                                                                                                    |                  |  |
|                         |                  | 1.00            | Kaleidoscope Neotropics                                                                                                    |                  |  |
| Kaleidoscope            | Revisão da       | 2015_SCLIF.xisx | hie Help License                                                                                                    |                  |  |
|                         | literatura revis |                 | Batch Filter GPS Classifiers Noise Analysis                                                                                                    |                  |  |
| D                       |                  |                 | 🕅 Filter noise files                                                                                                    |                  |  |
|                         |                  |                 | ☑ Keep noise files                                                                                                    |                  |  |
| 14.109 5444             | Trees            | Utomentieve     | 10 - 200 kHz                                                                                                    |                  |  |
| 1                       |                  | m               | 2 - 500 ms                                                                                                    |                  |  |
| <b>V</b> E              |                  |                 | 2 Minimum number of calls                                                                                                    |                  |  |
| Licença<br>Kalendosco   | declings         | Análise de sono | Advanced signal enhancement                                                                                                    |                  |  |
|                         | 1                |                 |                                                                                                    |                  |  |
|                         |                  |                 |                                                                                                    |                  |  |
| PARCELAS<br>AUTOMATICAS | word             |                 |                                                                                                    |                  |  |
|                         | _                |                 |                                                                                                    |                  |  |
|                         |                  |                 |                                                                                                    |                  |  |
| Parcelas para           | (Content Type    |                 | Please give us teedback. Send teedback Help Past • Bats • Process tiles                                                                                                    |                  |  |
| analise de sons         |                  | //              | Try Kaleidoscope Pro! Visit http://www.wildlifeacoustics.com/kaleidoscope/demo for details<br>Copyright © 2015 Wildlife Acoustics, Inc. All Rights Reserved. Patents Pending. |                  |  |
| Concession A            |                  | 1/              |                                                                                                    |                  |  |
| Aula-qualificaç         | (45,4008)        |                 |                                                                                                    |                  |  |
|                         |                  |                 |                                                                                                    |                  |  |
| (i)                     |                  |                 |                                                                                                    |                  |  |
| Plano de aula -         | -11-2009         |                 |                                                                                                    |                  |  |
| Paulo Bobrow            | 11               |                 |                                                                                                    |                  |  |
|                         |                  |                 |                                                                                                    | PT 🚎 🔥 📴 💷 10-59 |  |

13. O GPS não selecione nada, só se você tiver datalogger de GPS no gravador.

| <b>U</b> xeira                   | Bolsa AT.zip                | <b>ji</b> u           |                                                                                                    |  |
|----------------------------------|-----------------------------|-----------------------|----------------------------------------------------------------------------------------------------|--|
| Kaleidoscope                     | Revisão da literatura revis | 2015_SCI_IF-xisx      | Kaleidoscope Neotropics      File Help License Batch Filter GPS Classifiers Noise Analysis cos                                                                                                    |  |
| <b>R</b><br>8 464 5.1.1          | ) els                       | uTomentiexe           | Extract GPS track       CSV     Format       60     Waypoint frequency, seconds                                                                                                    |  |
| Licençe<br>Kalendosco            | docProps                    | ))<br>Andlise de sons |                                                                                                    |  |
| PARCELAS<br>AUTOMATICAS          | word                        |                       |                                                                                                    |  |
| Parcelas para<br>anàlise de sons | Content Type.               |                       | Please give us feedback Send feedback Help Fast   Please give us feedback Send feedback Help Fast   Process files  Try Kaleidoscope Pro1 Visit http://www.wildlifeeoustics.com/kaleidoscopeidon for details  Copyright = 2019 Visitide.com/caleidoscopeidon feeding |  |
| Aub-qualificaç                   | )))<br>at 2008              |                       | *                                                                                                    |  |
| Plano de aula-<br>Plano de aula- | 442009                      |                       |                                                                                                    |  |

14. Deixe o Classifiers desativado (disabled), caso você queira identificar manualmente

| Uxeira                              | Bolsa AT.zip                  | <mark>ر آا</mark><br>منو |                                                                                                    |   |
|-------------------------------------|-------------------------------|--------------------------|----------------------------------------------------------------------------------------------------|---|
| Kaleidoscope                        | Revisão da<br>Iteratura revis | 2015, SCI (F. XISA       | Kaleidoscope Neotropics      File Help License      Batch Filter GPS Classifiers Noise Analysis      CLASSIFIERS      DISABLED      O Balanced (Neutral)                                                                                                    |   |
| R x64 31.1<br>Licença<br>Kalendosco | rels                          | eTorrentexe              |                                                                                                    |   |
| PARCELAS<br>AUTOMATICAS             |                               |                          |                                                                                                    |   |
| Parcelas para<br>análise de sons    | Content Jype                  |                          | Please give us feedback     Send feedback     Help     Fast     Process files       Try Kaleidoscope Prot Visit http://www.wildlifeacoustics.com/kaleidoscope/demo for details     Copyright © 2015 Wildlife Acoustics. Inc. All Rights Reserved. Patents Pending. |   |
| Aulo qualificaç                     | 414<br>a.2009                 |                          |                                                                                                    |   |
| Plano de aula -<br>Paulo Bobrov     | a12009                        |                          |                                                                                                    | 3 |

15. E o Noise Analysis não mexa em nada, deixe no default.

| 8               |                                | <b>I</b> I          |                                                                |                          |                                     |                | / |
|-----------------|--------------------------------|---------------------|----------------------------------------------------------------|--------------------------|-------------------------------------|----------------|---|
| Lixeira         | Bolsa All.zip                  | giu                 |                                                                |                          |                                     |                |   |
| ala             |                                |                     | * Kaleidoscope Neotropics                                      |                          |                                     |                |   |
|                 |                                |                     | File Help License                                              |                          |                                     |                |   |
| Kaleidoscope    | Revisão da<br>literatura revis | 2015_SCI_IF.xlsx    | Batch Filter GPS Classifiers Noise                             | Analysis                 |                                     |                |   |
|                 |                                |                     | Enable noise analysis                                          |                          |                                     |                |   |
| R               |                                |                     | Select weighted bands                                          | Select columns per       | band                                |                |   |
| R x64 3.1.1     | Liels                          | uToment.exe         | 19.7Hz 1/3 Octave Band                                         | Min SPL M                | ean SPL 🔲 Max SPL 🔄 SELcum          |                |   |
|                 |                                |                     | 24.8Hz 1/3 Octave Band                                         |                          |                                     |                |   |
| <b>I</b> B      |                                |                     | 39.4Hz 1/3 Octave Band                                         | 60                       | Sample period (minutes)             |                |   |
|                 |                                | 10                  | 49.6Hz 1/3 Octave Band<br>62.5Hz 1/3 Octave Band               | 0.0                      | dB adjustment                       |                |   |
| Kalendosco      | geentelee                      | Autoliste die Sonis | 78.7Hz 1/3 Octave Band                                         | 0.0                      |                                     |                |   |
|                 |                                |                     | 99.2Hz 1/3 Octave Band<br>125.0Hz 1/3 Octave Band              | 12.0                     | SEL peak threshold above mean       |                |   |
|                 |                                |                     | 157.5Hz 1/3 Octave Band •                                      | -                        |                                     |                |   |
| PARCELAS        | word                           |                     |                                                                | 3.0                      | SEL Off threshold above mean        |                |   |
| AUTOMATICAS     |                                |                     |                                                                |                          |                                     |                |   |
|                 | < 👄                            |                     |                                                                |                          |                                     |                |   |
| Parecelas estra | Content Ilvera                 |                     | Please give us feedback! Send feedback                         | Help                     | Bats     Process files              |                |   |
| análise de sons |                                |                     | Try Kaleidoscope Pro! Visit http:<br>Converse Pro! Visit http: | //www.wildlifeacoustic   | s.com/kaleidoscope/demo for details |                |   |
| Concession (    | 11                             | 1                   | Copyright @ 2010 Million                                       | e Acoustics, me. An rigi | ia neserreo. Falenia Ferding.       |                |   |
| Salartan.       |                                |                     |                                                                |                          |                                     |                |   |
| Aula-qualificaç | (45-2008)                      |                     |                                                                |                          |                                     |                |   |
|                 |                                |                     |                                                                |                          |                                     |                |   |
|                 |                                |                     |                                                                |                          |                                     |                |   |
| Plano de aula - | ei62009                        |                     |                                                                |                          |                                     |                |   |
| Paulo Bobrow    | 11                             |                     |                                                                |                          |                                     |                |   |
| 🚷 🛛 🍕           | ) 🗐 🛙                          |                     | 🐱 💿 💿 📕                                                        |                          |                                     | 🗄 PT 🍏 🔺 诸 🛱 🗑 |   |

16. Volte no Batch e aperte Process files. Abrirá uma janela de processamento..

| Uxeira                           | Bolsa AT.zip            | <mark>ر آا</mark><br>بازو |                                                                                                    |
|----------------------------------|-------------------------|---------------------------|----------------------------------------------------------------------------------------------------|
| Kaleidoscope                     | Revisão da<br>Revisa da | 2015_SCI_IF.xisx          | Kaleidoscope Neotropics      Ke Help License      Batch Filter GPS Classifiers Noise Analyzis      INPUTS      OUTPUTS                                                                                                    |
| R 164 31.1                       | jrels                   | uTorrentexe               | Input directory:<br>C\Users\Paulo\Desktop\/ Browse<br>Include subdirectories<br>None  Create subdirectories                                                                                                    |
| Licençe<br>Kalendosco            | decBrops                | Analise de sons           | WAX files     5     Split to max duration, secon       WAX files     Vines     Inputs: 4 wac 0 way 0 zc       Auto     Time expansion factor     Split channels       ZC files     Umax files     Outputs: 4 wac 0 way 0 zc                              |
| PARCELAS<br>AUTOMATICAS          | word                    |                           | Append notes to output meta data                                                                                                    |
| Parcelas para<br>análise de sons | (Content Dype           |                           | Please give us feedback Send feedback Help Fast Process files Try Kaleidoscope Prot Visit http://www.vididirea.com/kaleidoscopeteren Copyright 2015 Wididire.com/kaleidoscopeteren for details Copyright 2015 Wididire.com/kaleidoscopeteren for details |
| Aulo-qualificaç                  | )))<br>at2003           |                           | *                                                                                                    |
| Plane de aula-                   | amo                     |                           |                                                                                                    |

17. Depois que terminar de processar os dados, volte para a pasta dos sons e crie uma nova pasta com o mesmo nome mas acrescentando \_OUTF. (Ou qualquer abreviação que você quiser)

|                                                         |                           |                   |                   |         |                                                  | x |
|---------------------------------------------------------|---------------------------|-------------------|-------------------|---------|--------------------------------------------------|---|
| 🕞 🚭 🔻 🗼 🔸 Análise de sons 🕨                             |                           |                   |                   |         | <ul> <li>4) Pesquisar Análise de sons</li> </ul> | ٩ |
| Organizar 👻 Incluir na biblioteca 👻 Compartilhar        | r com 🔻 Gravar Nova pasta |                   |                   |         | 8= -                                             | 0 |
| ☆ Favoritos                                             | Nome                      | Data de modificaç | Tipo              | Tamanho |                                                  |   |
| 📃 Área de Trabalho                                      | PO5_20-01                 | 12/07/2016 10:34  | Pasta de arquivos |         |                                                  |   |
| 🔢 Locais                                                | PO5_20-01_OUT             | 12/07/2016 11:14  | Pasta de arquivos |         |                                                  |   |
| 📜 Downloads                                             | PO5_20-01_OUTF            | 12/07/2016 11:22  | Pasta de arquivos |         |                                                  |   |
| 🕽 Bibliotecas<br>🗈 Documentos                           |                           |                   |                   |         |                                                  |   |
| 🔚 Imagens                                               |                           |                   |                   |         |                                                  |   |
| 👌 Músicas                                               |                           |                   |                   |         |                                                  |   |
| 😸 Vídeos                                                |                           |                   |                   |         |                                                  |   |
| 📲 Computador<br>🏭 Disco Local (C:)<br>👝 Documentos (D:) |                           |                   |                   |         |                                                  |   |
| 🙀 Rede                                                  |                           |                   |                   |         |                                                  |   |
|                                                         |                           |                   |                   |         |                                                  |   |
|                                                         |                           |                   |                   |         |                                                  |   |
|                                                         |                           |                   |                   |         |                                                  |   |
|                                                         |                           |                   |                   |         |                                                  |   |
|                                                         |                           |                   |                   |         |                                                  |   |
|                                                         |                           |                   |                   |         |                                                  |   |
|                                                         |                           |                   |                   |         |                                                  |   |
|                                                         |                           |                   |                   |         |                                                  |   |
| 3 itens                                                 |                           |                   |                   |         |                                                  |   |
|                                                         | S 📵 📀 🐠                   |                   |                   |         | PT 🧰 🍝 Ng 📴 🎦 11:22                              |   |

18. Volte para o Kaleidoscope e no INPUTS, no Browse selecione a pasta de WAV com \_OUT, que a pasta que tem convertido os arquivos. Selecione também WAV files em vez de WAC files como indicado na seta vermelha

| Lixeira                          | Bolsa AT.zip                                                                                                    | J.E.<br>giu    |                                                                                               |                                                                                                    |                                    |
|----------------------------------|----------------------------------------------------------------------------------------------------|----------------|-----------------------------------------------------------------------------------------------|----------------------------------------------------------------------------------------------------|------------------------------------|
|                                  | terre de la companya de la companya de |                | Kaleidoscope Neotropics     File Help License                                                 | <ul> <li>Choose input directory</li> <li></li></ul>                                                  | ✓ 4y Pesquisar Análise de sons P   |
| Materioscope                     | literatura revis                                                                                                    | 2010_501163058 | Batch Filter GPS Classifiers Noise Analysis                                                   | Organizar 🔻 Nova pasta                                                                               | ≣ - @                              |
| <b>R</b><br>8 464 33.1           | _rels                                                                                                    | UTomenikese    | INPUTS Input directory: C:\Users\Paulo\Desktop\/ Browse Include subdirectories                | Favoritos     Área de Trabalho     Locais     Locais                                                 | Nome<br>PO5_20-01<br>PO5_20-01_OUT |
| Licenço<br>Kalendosco            | deathrops                                                                                                    | Andles de son  | WAC files WAV files Auto Time expansion factor Cfiles                                         | Bowlineds     Bibliotecas     Documentos     Imagens                                                 | PO5_20-01_001F                     |
| PARCELAS<br>AUTOMATICAS          | <b>T</b> I<br>word                                                                                                    |                | Append notes to output meta data 🔹                                                            | <ul> <li>J) Músicas</li> <li>➡ Videos</li> <li>I™ Computador</li> <li>▲ Directo Iocal (C)</li> </ul> |                                    |
| B                                | •                                                                                                    |                | Please give us feedback! Send feedback Help                                                   | Documentos (D:)                                                                                      | • • [                              |
| Parcelas para<br>análise de sons | (Content Dype.                                                                                                    |                | Try Kaleidoscope Pro! Visit http://www.wildlifea<br>Copyright © 2015 Wildlife Acoustics, Inc. | Pasta. 100_20 04_001                                                                                 | Selecionar pasta Cancelar          |
| Aub-qualificaç                   | )))<br>a1.2003                                                                                                    |                | ų.                                                                                            |                                                                                                    |                                    |
| ()<br>Plano de aula -            | AL2009                                                                                                    |                |                                                                                               |                                                                                                    |                                    |
|                                  |                                                                                                    |                |                                                                                               |                                                                                                    | PT 🖆 🔺 🍖 📴 🗐 11:24                 |

19. No OUTPUTS, selecione agora a pasta NOVA a que contem \_OUTF. Deixe marcado como está todas as outras configurações desse setor.

| Lixeira                                                                    | Bolsa AT.zip                       |                                                                                                    |                                   |                                                                                                    |
|----------------------------------------------------------------------------|------------------------------------|----------------------------------------------------------------------------------------------------|-----------------------------------|----------------------------------------------------------------------------------------------------|
| Kaleidoscope<br>Refe 51.1                                                  | Revisão de<br>teratura rev<br>Jels | Choose output directory      Conse output directory      Organizar      Nova pasta     Paquisor Andiise de sons     Paquisor Andiise de sons     Paquisor A | rsis                              | OUTPUTS<br>Output directory:<br>C:\Users/Paulo\Desktop\/_Browse                                                                                                    |
| Licenço<br>Kalendosco<br>PARCELAS<br>AUTOMATICAS                           | decebroge                          | Lowinosas      Lowinosas      Locumentos      Inagens      Musicas      Videos      Computador      Computador      Documentos (D)      Videos      Timentos (D)      Videos      Timentos (D)      Videos      Videos   | *                                 | WAV files     Split to max duration, seconds       VAV files     Split channels       Split channels     Split channels       Image: Split channels     Split channels       Image: Split channels     Split channels |
| Parcelas para<br>anclise de sons<br>Constitue de sons<br>Aulo qualificaço. | Contract Dy                        | Pasta: P05_20-01_OUTF<br>Selecionar pasta Cancelar                                                                                                    | Help<br>v.wildlife<br>ustics, Ind | Fast                                                                                                    |
| Plano de aula<br>Plano de aula<br>Plano de duba                            | at 2009                            |                                                                                                    |                                   | PT ⊂ → Ng 🖗 H9 1120                                                                                                    |

20. Selecionando as pastas, você aperta Process files novamente.

| 3                                |                 |                                                                                                    |                    |
|----------------------------------|-----------------|----------------------------------------------------------------------------------------------------|--------------------|
| Lixeira                          | Bolsa A LZip    | gu                                                                                                    |                    |
| Kaleidoscope                     | Revisão da      | Kaleidoscope Neotropics     E      E      Kieleidoscope Neotropics     File Help License                                                                                                    |                    |
|                                  | Iteratura revis | Batch Filter GPS Classifiers Noise Analysis                                                                                                    |                    |
| R 164 31.1                       | )<br>aby        | INPUTS OUTPUTS Input directory: Cr\Users\Paulo\Desktop\/ Browse Cr\Users\Paulo\Desktop\/ Browse Cr\Users\Paulo\Desktop\/ Brows |                    |
| <b>N</b>                         | Ī               | Include subdirectories     None ▼ Create subdirectories       WAX files     5       WAV files     5       WAV files     7                                                                                                    |                    |
| Kalendosco                       | H               | Auto     Time expansion factor       2C files     Split channels       Append notes to output meta data     C files         C files                                                                                                    |                    |
| PARCELAS<br>AUTOMATICAS          | word            | 8     Division Ratio       8.3 file names     Ver detalhes       Use .xc instead of .??*                                                                                                    |                    |
|                                  |                 |                                                                                                    |                    |
| Parcelas para<br>análise de sons | Content Dype    | Please give us feedback Send feedback Help Fas<br>Try Kaleidoscope Prof Visit http://www.wildlifeacoustues.com/wateidoscopeiro                                                                                                    |                    |
| Annual Constants                 |                 | Copyright © 2015 Wildlife Acoustics, Inc. All Rights Reserved. Patents Per                                                                                                    |                    |
| Aulo-qualificaç                  | (462008)        |                                                                                                    |                    |
| đ                                | R               |                                                                                                    |                    |
| Plano de aula -<br>Paulo Bobrow  | (41.20(02)      |                                                                                                    |                    |
|                                  |                 |                                                                                                    | PT 🍎 🔺 隆 😰 👘 11:27 |

21. Depois de terminar o processamento de dados, vá no File e aperte Open results...

|                                       | AT.zip giu                          |                                                                 |                                                                   |                                                     |                                      |                 |  |  |
|---------------------------------------|-------------------------------------|-----------------------------------------------------------------|-------------------------------------------------------------------|-----------------------------------------------------|--------------------------------------|-----------------|--|--|
|                                       |                                     | Kaleidoscope Neotropics                                         |                                                                   |                                                     | _                                    | _ 0 ×           |  |  |
| Kaleidoscope Revis<br>literatu        | são da 2015_SCL_IF.xlsx<br>na revis | File Help License<br>Open                                       | ssifiers Noise Analysis                                           |                                                     |                                      |                 |  |  |
| R R R R R R R R R R R R R R R R R R R | ek uTomentione                      | Open Results<br>Open Reference<br>Load Settings<br>Set Defaults | p\# Browse                                                        | OUTPUTS<br>Output directory:<br>C:\Users\Paul       | >\Desktop\4                          | Browse          |  |  |
| Licença<br>Kalendosco                 | Riceps Andlise de sons              | Auto Time expan                                                 | nsion factor                                                      | 5<br>VWAV files                                     | Split to max dur                     | ration, seconds |  |  |
| PARCELAS W                            | aut                                 | Append notes to output m                                        | eta data 👻                                                        | ZC files                                            | expansion factor<br>on Ratio         |                 |  |  |
| Parcelas para (Conten                 | e)<br>nt bype                       | Please give us feedback! Ser                                    | md feedback Help                                                  | Fast                                                | ad of .??#<br>Bats 🔹                 | Process files   |  |  |
|                                       |                                     | Try Kaleidoscope<br>Copyrig                                     | Pro! Visit http://www.wildlif<br>ht © 2015 Wildlife Acoustics, Ir | eacoustics.com/kaleid<br>ac. All Rights Reserved. F | oscope/demo for (<br>atents Pending. | details         |  |  |
| Aula-qualificaç aliz                  | 2009                                |                                                                 |                                                                   |                                                     |                                      |                 |  |  |
| Plano de cula - da                    | 2009                                |                                                                 |                                                                   |                                                     |                                      |                 |  |  |

22. Abrirá uma janela e você deve clicar no idmeta.csv que é a planilha onde estão os teus arquivos de gravação já divididos.

| <b>W</b><br>Lixeira              | Bolsa AT.zip                 | <mark>الل</mark><br>بنو |                                                                                                    | 14             | /     |
|----------------------------------|------------------------------|-------------------------|----------------------------------------------------------------------------------------------------|----------------|-------|
| Kaleidoscope                     | Revisão da<br>Revistor revis | 2015_SCLIF-xisx         | Kaleidoscope Neotropics      File Help License      Choose id.csv file                                                                                                    |                |       |
| R 104 31.1                       | Jels                         | dTomenkeze              | Organizar *     Nova pasta       Marcine     Marcine                                                                                                    |                |       |
| Licança<br>Kalendosco            | deciProps                    | Antilise de sons        | Area de Trabalho Girdeneta.csv                                                                                                    |                |       |
| PARCELAS<br>AUTOMATICAS          | <b>Nord</b>                  |                         | Image: Second second secon |                |       |
| Parcelas para<br>análise de sons | Content Type                 |                         | ■ Videos<br>M Computador<br>M Disco Local (C:)<br>a Disco Local (C:)<br>b Courientos (Di)                                                                                                    |                |       |
| Aulo-qualificaç                  | <u>)]]</u><br>at2008         |                         | Nome dicco                                                                                                    |                |       |
| Plano de aulo-<br>Plano de aulo- | a.009                        |                         |                                                                                                    |                |       |
|                                  |                              |                         |                                                                                                    | 🗏 PT 🍏 🔺 🐚 🔁 🗐 | 11:42 |

23. Irá abrir duas janelas, uma com os Resultados sendo em tabela mostrando o nome do arquivo e a quantidade de arquivos daquela noite. E outro o espectograma que você poderá observar os arquivos. Não feche nenhuma das duas janelas, ambas precisam ficar abertas.

|    | <b>**</b> |        |                           |            |                 |           |          |          |        |                                                                                                    |
|----|-----------|--------|---------------------------|------------|-----------------|-----------|----------|----------|--------|----------------------------------------------------------------------------------------------------|
|    | 🛞 Results |        |                           |            |                 |           |          |          |        |                                                                                                    |
|    | File Help |        |                           |            |                 |           |          |          |        |                                                                                                    |
|    |           | FOLDER | IN FILE                   | OUT FILE   | AUTO ID         | PULSES    | MATCHING | MARGIN   | MANUAL |                                                                                                    |
|    | 1         |        | 0_20130120_180000_000.wav |            | NoId            | 0         | 0        | 0.000000 |        |                                                                                                    |
|    | 2         |        | 0_20130120_181203_767.wav |            | NoID            |           | 1        |          |        | an tribulater characteristic de station at all characteristic and the state cound of the spatial term station as a trace                                                                                                    |
| K  | 3         |        | 0_20130120_183002_000.wav |            | NoId            | 0         | 0        | 0.000000 |        | and have determined and an and a second second second second second second second sectors. The second second s                                                                                                    |
|    | 4         |        | 0_20130120_184232_560.wav |            | NoId            | 0         | 0        | 0.000000 |        | الكام محتمد والمراجع والمحتمد والمحتمد والمحتم والمحتم و |
|    | 5         |        | 0_20130120_184236_033.wav |            | NoId            | 0         | 0        | 0.000000 |        |                                                                                                    |
|    | 6         |        | 0_20130120_184241_293.wav |            | NoId            | 0         | 0        | 0.000000 |        |                                                                                                    |
|    |           |        | 0.00100100.104050.500     |            | NUT2            | 0         | 0        | 0.000000 |        |                                                                                                    |
|    | 150844    |        |                           |            |                 |           | -        |          |        |                                                                                                    |
|    | 1406447   |        |                           |            |                 |           |          |          |        |                                                                                                    |
|    | 120kHz    |        |                           |            |                 |           |          |          |        |                                                                                                    |
|    | 100kHz    |        |                           |            |                 |           |          |          |        |                                                                                                    |
| K  | 80kHz     |        |                           |            |                 |           |          |          |        |                                                                                                    |
|    | 60kHz     |        |                           |            |                 |           |          |          |        |                                                                                                    |
|    | 40kHz     |        |                           |            |                 |           |          |          |        |                                                                                                    |
|    | 20kHz     |        |                           |            |                 |           |          |          |        |                                                                                                    |
| AL | 0kHz      |        |                           |            |                 |           |          |          |        |                                                                                                    |
|    |           |        |                           |            |                 |           | 60       | 20       |        | 00                                                                                                    |
|    |           | <      | . poms poms               | aum        | s pu            | ms        | poms     | poms     | poms   | poms pooms proms proms proms proms proms proms proms                                                                                                    |
|    |           |        | 0                         |            |                 |           |          |          |        |                                                                                                    |
| P  | -96       |        |                           | 96         | - <sup>96</sup> |           |          | U        |        |                                                                                                    |
| -  | •         |        | 2/                        |            | •               |           | -32      |          |        |                                                                                                    |
|    |           |        |                           |            |                 |           |          |          |        |                                                                                                    |
|    | Notes     |        |                           |            |                 |           |          |          |        | Identification                                                                                                    |
| Au |           |        |                           |            |                 |           |          |          |        |                                                                                                    |
|    |           |        |                           |            |                 |           |          |          |        |                                                                                                    |
|    |           |        |                           |            |                 |           |          |          |        | Kename Noise                                                                                                    |
|    |           |        | 1                         |            |                 |           |          |          |        | " Auto next file                                                                                                    |
| PI |           |        |                           |            |                 |           |          |          |        |                                                                                                    |
| Pa |           |        |                           |            |                 |           |          |          |        |                                                                                                    |
|    |           |        |                           |            |                 |           |          |          |        |                                                                                                    |
| C  | 🍠 🖩 🤌     |        |                           | <u>~</u> 😢 | 0               | <b>40</b> |          |          |        | 🗄 <sup>17</sup> 🚥 🔺 🙀 📴 11:43                                                                                                    |

24. Aqui você virá os sons. Na seta vermelha é o espectograma com as frequências do ultrassom no eixo y e a régua do tempo do ultrassom no eixo x. Na seta verde mostra a amplitude em Décibeis, quando há ultrassom a amplitude tem picos mas não utilizamos ela como diagnóstico de identificação.

| PO5_20-01_OUT\0_20130120_186     File Help     20000     0046m8/st, Josh Jid Alitor     0046m8/st, Josh Jid Alitor     0046m8/st, Josh Jid Alitor     0000     100000     ((1010 kK/mhomp) axis) of     20000     30000                                                                                                    | 000_000.wev @0.000000s (1.099000s)<br>I shift a time the form if all form the start of a<br>demonstrate photo the sea to a tag start. All of Fyreit | Af Landslag (Ass. A for early a start of a first of the system) of the start of the system of the system of the sy | na katalan katan yang gala yilan yang sang katalan g<br>gala na ing mana dilap tari kagi na guni mata katala na pa | lan state af a gal <sub>a</sub> se ch lind with known a B<br>g g ch lind wyw a dig to ty Augent g Ferenande | nden fölgen förse stattet hav det men försen et en en et en en et en en et en en et en en et en en et en en et |              |
|----------------------------------------------------------------------------------------------------|----------------------------------------------------------------------------------------------------|----------------------------------------------------------------------------------------------------|----------------------------------------------------------------------------------------------------|----------------------------------------------------------------------------------------------------|----------------------------------------------------------------------------------------------------|--------------|
| 1900+H±<br>1601+H±<br>1201+H±<br>1201+H±<br>1001+H±<br>801+H±<br>001+H±<br>001+H± | 1                                                                                                    | 50ms 10ms 10ms 10ms 10ms 10ms 10ms 10ms 1                                                                                                    | 1<br>00ms 1 00ms 1 00ms 1<br>100ms 1 00ms 1 00ms 1                                                                 | 110ms 120ms 130ms                                                                                           |                                                                                                    |              |
| Notes                                                                                                    |                                                                                                    |                                                                                                    |                                                                                                    | *<br>*                                                                                                    | Identification<br>Rename                                                                                       | Noise        |
|                                                                                                    |                                                                                                    |                                                                                                    |                                                                                                    |                                                                                                    | <br><br>PT    ▲                                                                                                | No 🛱 💭 11:44 |

25. O quadrado azul indica onde você mudar o brilho do espectograma pra mais ou pra menos. O ideal é deixar ele mais escuro, mas é bom você brincar quando você encontra ultrassons de qualidade baixa.

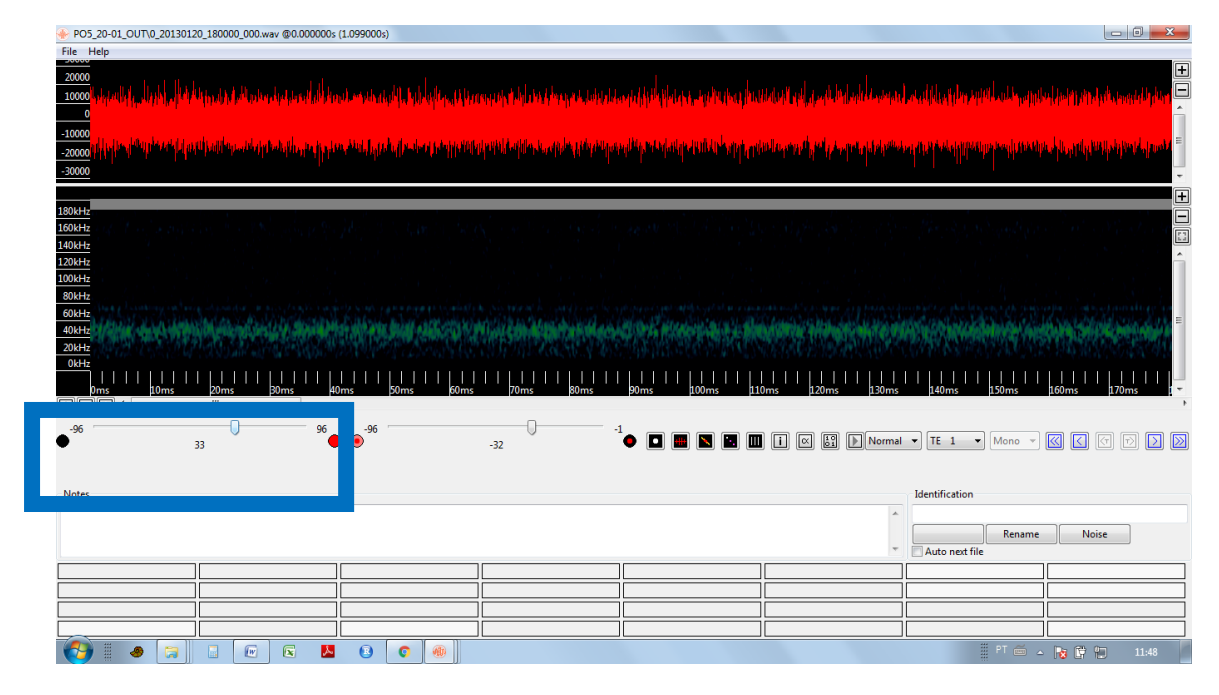

26. No quadrado rosa você pode mexer no contraste pra mais ou menos. Eu gosto de deixar um contraste mais alto para o espectograma indicar apenas os pulsos mais fortes (se deixar o contraste baixo o espectograma fica mais poluído).

| PO5_20-01_0UT0_20130120_180000_000waw @0.000000s (1.099000s)                                                                                                    |                                          |
|----------------------------------------------------------------------------------------------------|------------------------------------------|
| File Help                                                                                                    |                                          |
|                                                                                                    | Halada madali pitar 🕀<br>Î               |
|                                                                                                    |                                          |
|                                                                                                    | · · · · · · · · · · · · · · · · · · ·    |
| 1000H2<br>1500H2<br>1000H2                                                                                                    |                                          |
|                                                                                                    |                                          |
| <u>804Hz</u>                                                                                                    |                                          |
| 6044-2<br>4044-2<br>3044-2<br>044-2                                                                                                    | E                                        |
| 0ms 10ms 20ms 00ms 120ms 120ms | 170ms 1 -                                |
|                                                                                                    | ,                                        |
|                                                                                                    | ) (7 (7 (7 (7 (7 (7 (7 (7 (7 (7 (7 (7 (7 |
| Notes Identification                                                                                                    |                                          |
| Auto next file                                                                                                    | Noise                                    |
|                                                                                                    |                                          |
|                                                                                                    |                                          |
|                                                                                                    |                                          |
|                                                                                                    |                                          |

27. No amarelo você pode acrescentar o nome das espécies nas caixas. Para acrescentar você deve clicar no botão direito do mouse dentro da caixa.

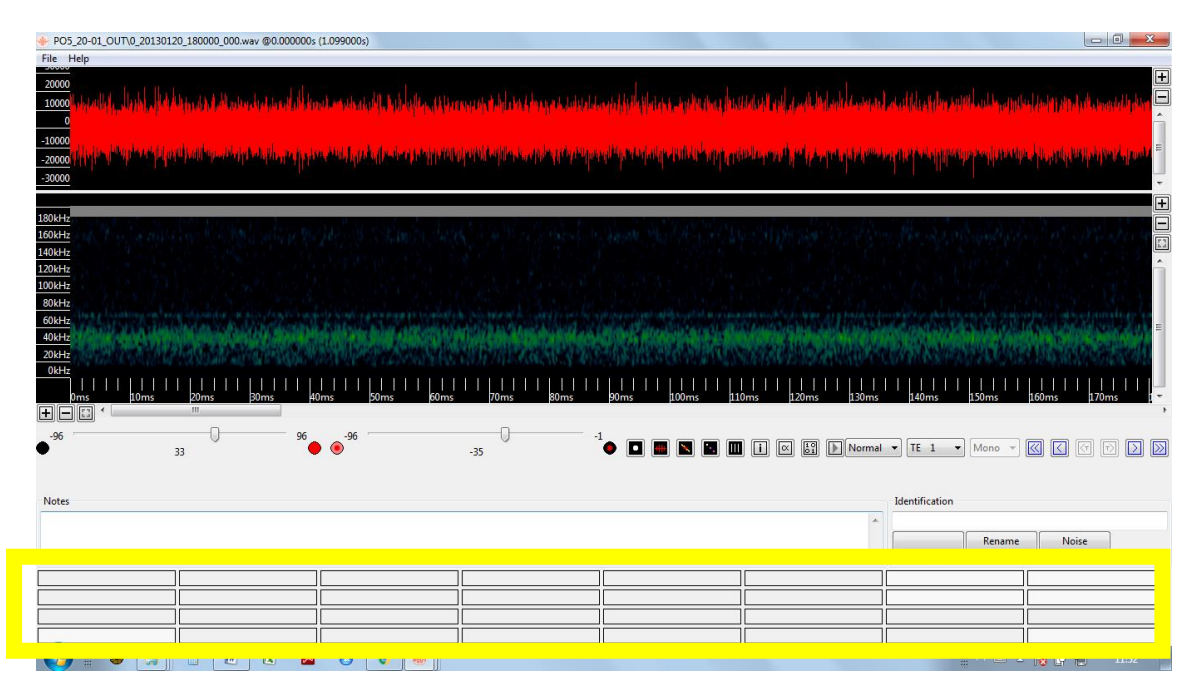

28. Ideal é colocar o nome abreviado seguindo um padrão de três letras para o gênero e três letras para o epíteto (Pteronotus parnellii – Pte par). Isso é bom porque quando você identificar a tabela já vai ter os nomes das espécies padronizado e irá facilitar sua vida (Believe me!). Bom colocar o nothing (quando não tem ultrassom nenhum) e o "Dont know" quando você precisa consultar outras pessoas. Ah lembre-se que quando tiver mais de uma espécie no mesmo espectograma deverá colocar as duas espécies no mesmo Box.

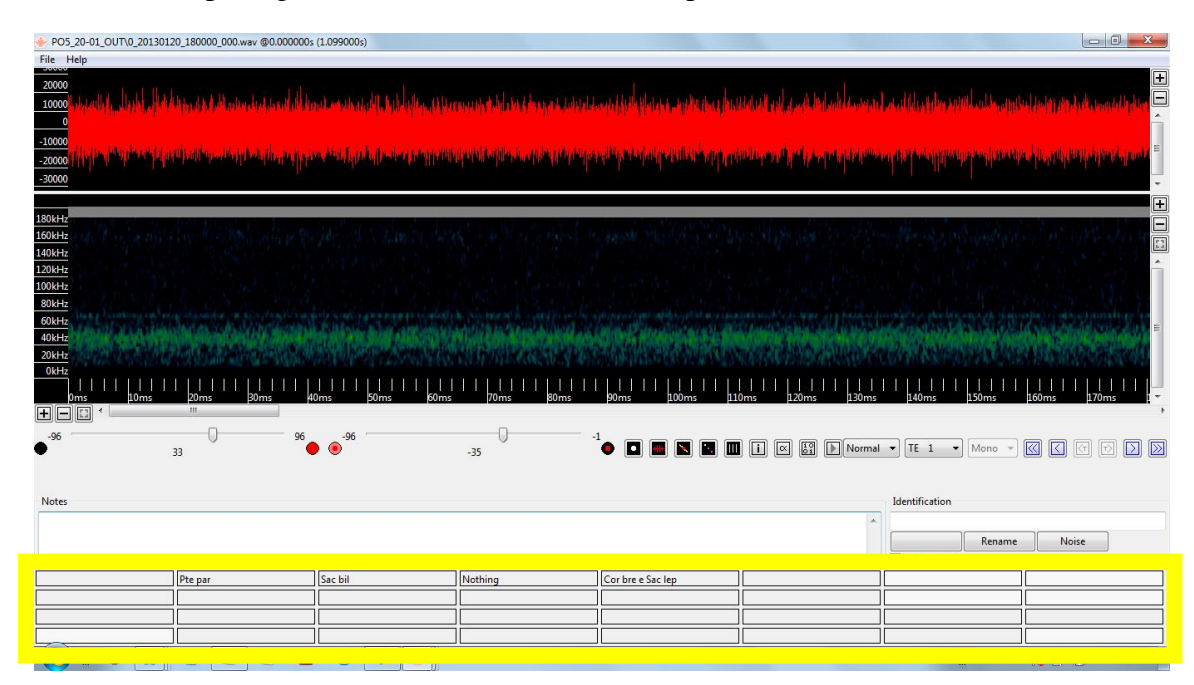

29. Nesse arquivo não há som nenhum então aperto o nothing (seta vermelha). Mas se você quiser escrever o nome ou algo você pode também escrever no identification (seta verde) – mas tente poupar seu tempo deixando as identificações todas nas caixas.

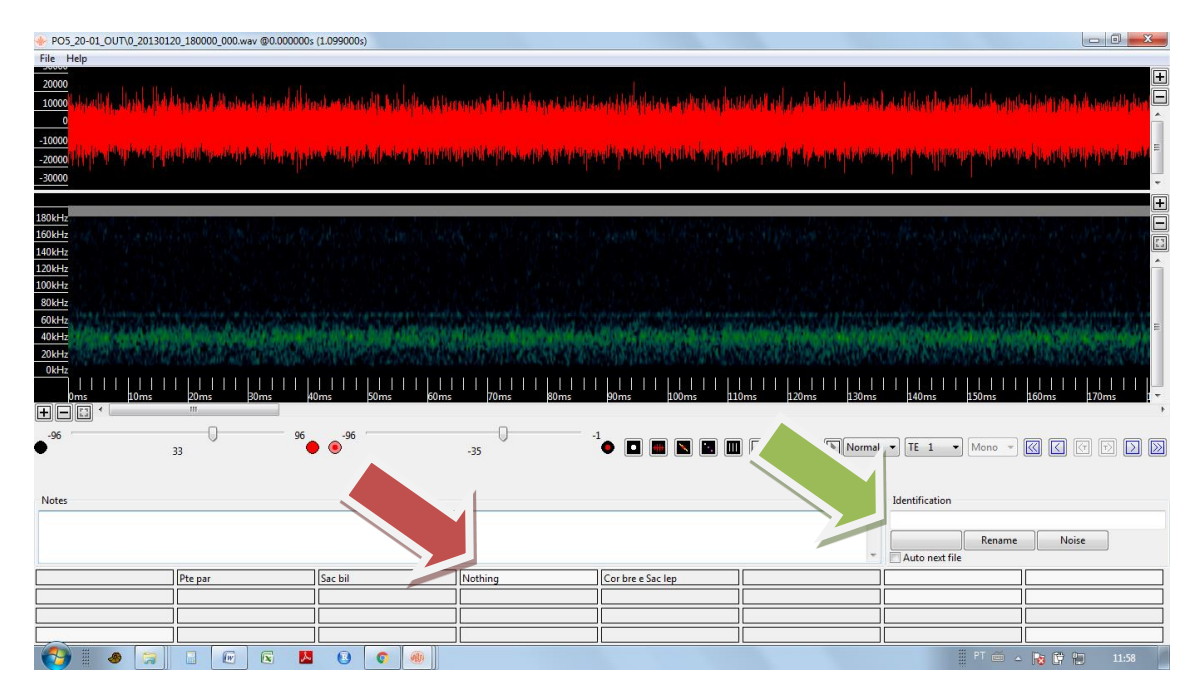

30. Quando você clica na identificação, vai AUTOMATICAMENTE para o próximo arquivo. O próximo arquivo desse exemplo apareceu um morcego, nota-se que a amplitude sempre tem picos quando há pulsos acústicos e os pulsos acústicos são geralmente distanciados igualmente um do outro e da mesma forma.

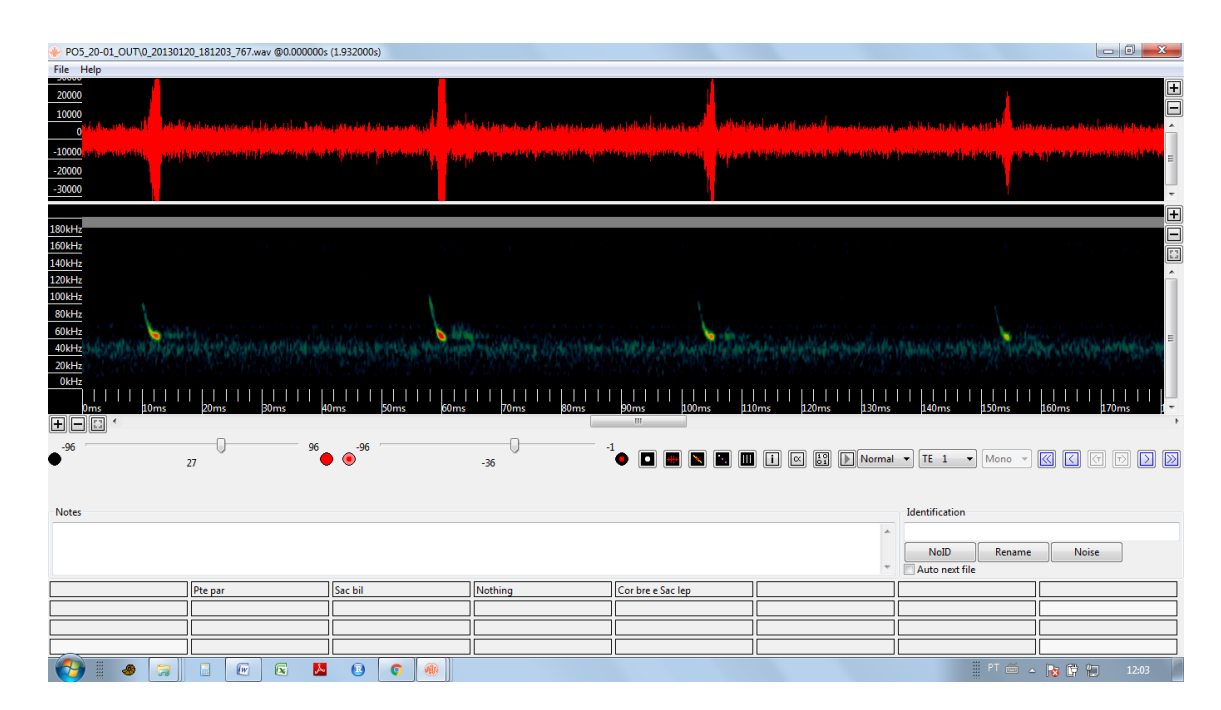

31. Olhando na chave pode-se notar que o pulso tem frequência modulada e que é mais parecido com um vesperlionideo. A maioria dos verpertilionídeos você identifica a frequência pelo EF (End frequency), no meu caso a EF é de 55 Khz.. para usar essa régua é só passar o mouse debaixo do pulso.

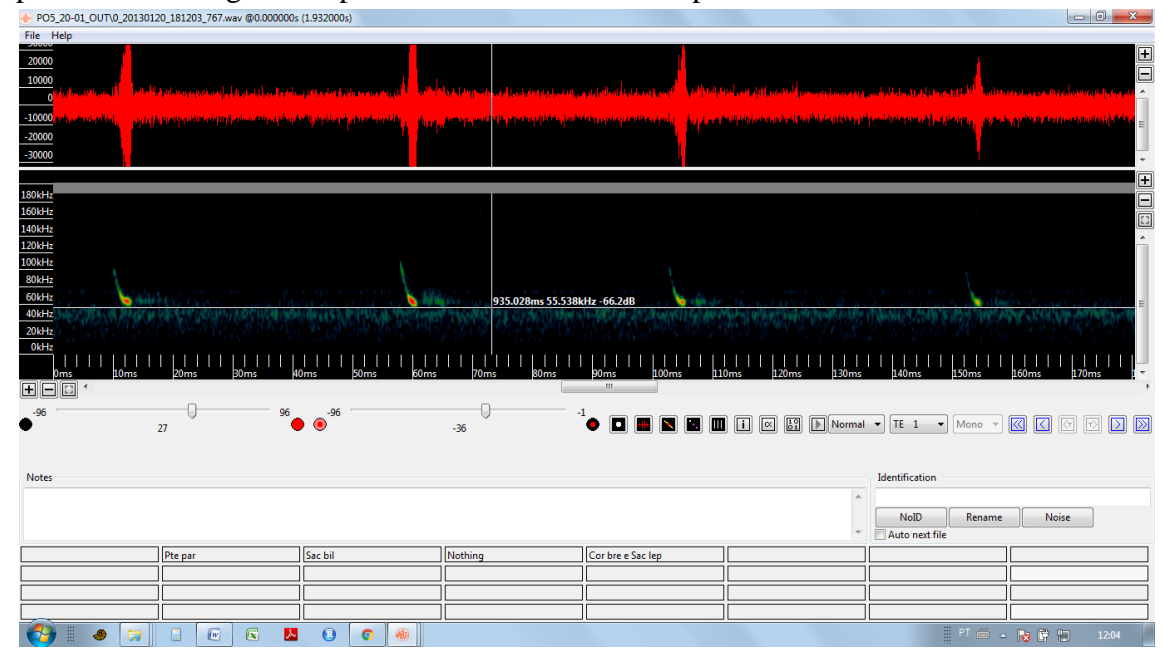

32. Uma maneira mais exata de ver essa característica do pulso é selecionando com o mouse um quadrado no pulso acústico de melhor qualidade (ou seja aquele que tá mais nítido e vermelho). Assim você apertará no alpha indicado na seta laranja, ele te dará resultados de todas as características do pulso.

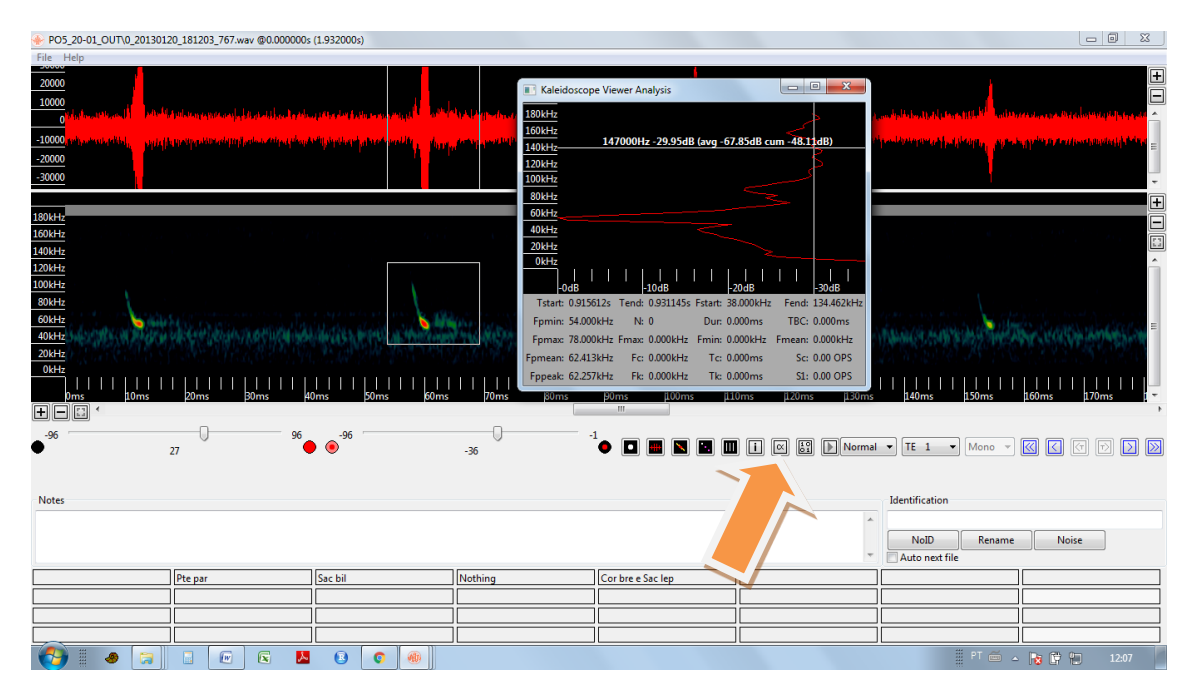

| File Help<br>2000<br>2000<br>2 | PO5_20-01_OUT\0_2013012                                                                                                    | 20_181203_767.wav @0.000000s        | (1.932000s)                           |                                                                                                    |                                                                                                    |                                                                                                    |                                                                                              |                                                                                                    |                                                       |                                                                                                    | - 0              | x           |
|----------------------------------------------------------------------------------------------------|----------------------------------------------------------------------------------------------------|-------------------------------------|---------------------------------------|----------------------------------------------------------------------------------------------------|----------------------------------------------------------------------------------------------------|----------------------------------------------------------------------------------------------------|----------------------------------------------------------------------------------------------|----------------------------------------------------------------------------------------------------|-------------------------------------------------------|----------------------------------------------------------------------------------------------------|------------------|-------------|
| U000rt:         1008         1008         1008         1008         1008         1008         1008         1008         1008         1008         1008         1008         1008         1008         1008         1008         1008         1008         1008         1008         1008         1008         1008         1008         1008         1008         1008         1008         1008         1008         1008         1008         1008         1008         1008         1008         1008         1008         1008         1008         1008         1008         1008         1008         1008         1008         1008         1008         1008         1008         1008         1008         1008         1008         1008         1008         1008         1008         1008         1008         1008         1008         1008         1008         1008         1008         1008         1008         1008         1008         1008         1008         1008         1008         1008         1008         1008         1008         1008         1008         1008         1008         1008         1008         1008         1008         1008         1008         1008         1008         1008                                                                                                    | POS_20-01_OUTO_2013012     File_Help     20000     10000     0 (th=100 km + 100 km + 100 | 2940921203_767.wav @0.0000009       |                                       | And a straight of the straight of the straight | Kaleidoscop           180kHz           160kHz           140kHz           120kHz           100kHz           80kHz           60kHz           20kHz           20kHz           0kHz           0kHz           0kHz           0kHz           0kHz | e Viewer Analysis                                                                                                    |                                                                                              |                                                                                                    | gen frihlen te fictore<br>Agentik Maganga (gelij<br>- | h (f. Weinstein)<br><sup>All</sup> (f. <sub>1</sub> <sup>al</sup> ) <sup>A</sup> ll <sup>All</sup> <sup>All</sup> |                  |             |
| Notes Mentification       Pte par     So bil     Nothing     Cor bre & Soc lep     Image: Cor bre & Soc lep       Pte par     Soc bil     Nothing     Cor bre & Soc lep     Image: Cor bre & Soc lep       Image: Cor bre & Soc lep     Image: Cor bre & Soc lep     Image: Cor bre & Soc lep     Image: Cor bre & Soc lep       Image: Cor bre & Soc lep     Image: Cor bre & Soc lep     Image: Cor bre & Soc lep     Image: Cor bre & Soc lep       Image: Cor bre & Soc lep     Image: Cor bre & Soc lep     Image: Cor bre & Soc lep     Image: Cor bre & Soc lep                                                                                                    | 100H+<br>80H+<br>60H+<br>20H+<br>0K+<br>0K+<br>0K+<br>0K+<br>0K+<br>0K+<br>0K+<br>0K                                                                                                    | 1 1 20ms 1 20ms 40<br>20ms 96<br>27 | ↓ ↓ ↓ ↓ ↓ ↓ ↓ ↓ ↓ ↓ ↓ ↓ ↓ ↓ ↓ ↓ ↓ ↓ ↓ | -36                                                                                                    | -048<br>Tstart: 0.9156<br>Fprmin: 54.000<br>Fprmaa: 78.000<br>Fprmean: 62.413<br>Fppeak: 62.257<br>30ms                                                                                                    | 10dB           12s Tend: 0.931145s           kHz         N: 0           kHz         N: 0           kHz         Solowith           kHz         Free: 0.000kHz           kHz         Fre: 0.000kHz           kHz         Fre: 0.000kHz           kHz         Fre: 0.000kHz           juns         100m | 2018<br>Fstart: 38.000<br>Dur: 0.000r<br>Fmin: 0.000k<br>Tc: 0.000r<br>Tk: 0.000r<br>s µ10ms | 3048         -3048           NkHz         Fend: 134.462kHz           ms         180: 0.000ms           ddz         Frmean: 0.000kHz           ms         S1: 0.00 OPS           ms         S1: 0.00 OPS           #ROMS         #ROMS           ILEOR         ILEOR | al •) [TE 1 •)                                        | Mono v                                                                                                    | 60ms   170ms   1 | E<br>•<br>• |
| Pte par     Sac bil     Nothing     Cor bre e Sac lep                                                                                                    | Notes                                                                                                    |                                     |                                       |                                                                                                    |                                                                                                    |                                                                                                    |                                                                                              |                                                                                                    | Identification<br>NoID                                | Rename                                                                                                    | Noise            |             |
|                                                                                                    |                                                                                                    | Pte par                             | Sac bil                               | Nothing                                                                                                    |                                                                                                    | Cor bre e Sac lep                                                                                                    |                                                                                              |                                                                                                    |                                                       |                                                                                                    |                  |             |

## 33. Nesse caso o EF pode ser visto no FPmin, que tem 54 kHz.

34. Na chave por eliminação, é mais provável que seja *Myotis riparius* essa espécie. Mesmo que não atingiu 55 kHz, o jeitão do pulso é o que mais encaixa nessa espécie. As vezes os valores de kHz na chave são médias então pode variar 1-2 kHz do que é indicado na chave.. no entanto é necessário cautela, se você tiver MUITA dúvida sobre alguma identificação melhor consultar outras pessoas ou não identificar, colocar nothing ou dont know. No início é normal ter muitas dúvidas.

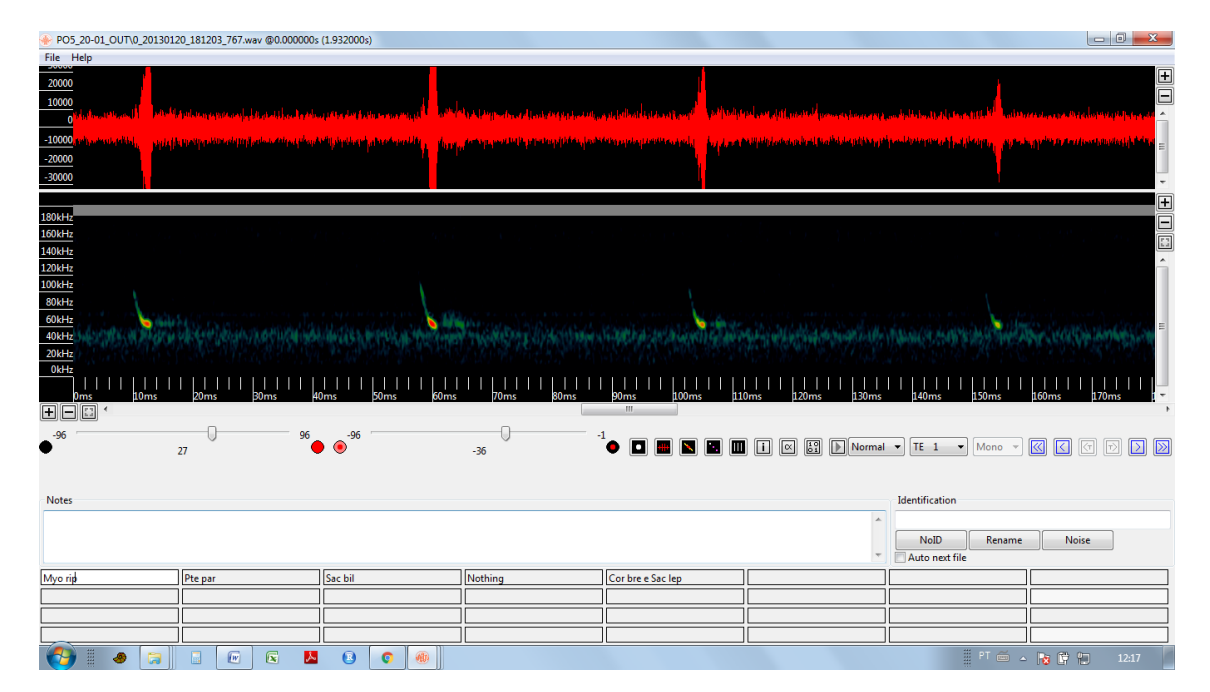

35. Eu apertei no caixa do Myo rip e foi para o próximo arquivo. Quando você abre a tabela você consegue ver a identificação já feita.

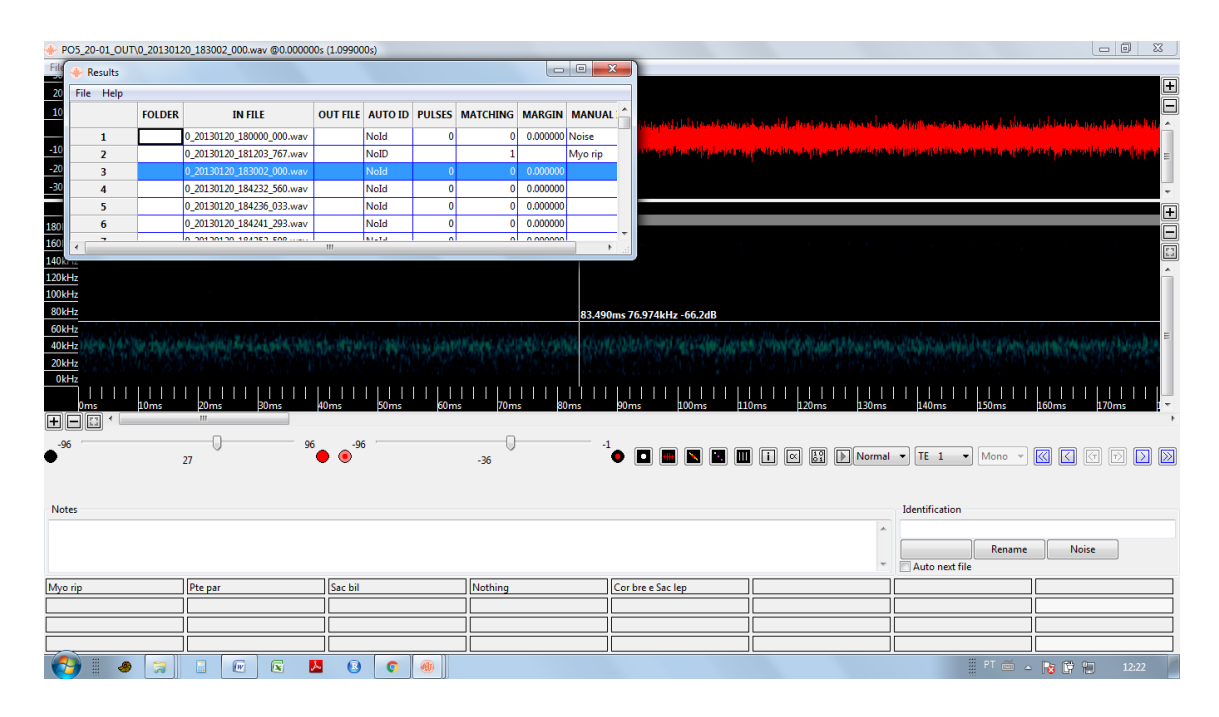

36. Tenha muito cuidado em apertar arquivos direto da tabela. Por exemplo quando eu quiser acessar um arquivo 35 da tabela.. é bem fácil de travar! No meu caso não travou, mas já tive muito histórico de travar o programa então tenha cuidado ao mexer nessa tabela.. porque quando trava, ele fecha tudo e não salva nada!

| 05_20-01_OUT    | 0_2013012 | 0_184457_220.wav @0.00000 | 00s (1.07900 | 00s)      | _      |          | _        |        |                         |                                             |        |                          |                    |                     |
|-----------------|-----------|---------------------------|--------------|-----------|--------|----------|----------|--------|-------------------------|---------------------------------------------|--------|--------------------------|--------------------|---------------------|
| 🔶 Results       |           |                           |              |           |        |          |          | D X    |                         |                                             |        |                          |                    |                     |
| File Help       |           |                           |              |           |        |          |          |        | l d hill accurate       | يوريا المراجع المراجع الأواط المكافية والمر |        | ան ներերի հրկանե         |                    | a da katik tak      |
|                 | FOLDER    | IN FILE                   | OUT FILE     | AUTO ID   | PULSES | MATCHING | MARGIN   | MANUAL | Main direkter direkter  | lle te ser a sector el colte l              |        | dunda kahila achiki hi   | lik like ke délaké | i - Annald na       |
| 33              |           | 0_20130120_184450_265.wav |              | NoId      | 0      | 0        | 0.000000 |        |                         |                                             |        |                          |                    |                     |
| 34              |           | 0_20130120_184455_265.wav |              | NoId      | 0      | 0        | 0.000000 |        |                         |                                             |        |                          |                    |                     |
| 35              |           | 0_20130120_184457_220.wav |              | NoId      | 0      | 0        | 0.000000 |        | מאלט היא מאלי באלי באלי | أنسا بريانا والمرا                          |        | بالاللاقل فالطاقي فالأرب | huin dai hiki      | التماطير المواري ال |
| 36              |           | 0_20130120_184500_139.wav |              | NoId      | 0      | 0        | 0.000000 |        | a state of the          |                                             |        | ara Maanifika Ita        |                    |                     |
| 37              |           | 0_20130120_184503_064.wav |              | NoId      | 0      | 0        | 0.000000 |        |                         |                                             |        |                          |                    |                     |
| 38              |           | 0_20130120_184505_930.wav |              | NoId      | 0      | 0        | 0.000000 |        |                         |                                             |        |                          |                    |                     |
| 20              |           | 0.20130120.184512.479.wav |              | NoId      | 0      | 0        | 0 000000 |        | Contract Contract       |                                             |        |                          |                    |                     |
|                 |           |                           |              |           |        |          |          |        |                         |                                             |        |                          |                    |                     |
| Hz              |           |                           |              |           |        |          |          |        |                         |                                             |        |                          |                    |                     |
| Hz              |           |                           |              |           |        |          |          |        |                         |                                             |        |                          |                    |                     |
| Hz              |           |                           |              |           |        |          |          |        |                         |                                             |        |                          |                    |                     |
| Hz              |           |                           |              |           |        |          |          |        |                         | In the arrive here when                     | Sec.   | and share and            |                    |                     |
| Hz              | 1. 1. 1   | STATE AND AND AND         | ALC:         | a Bergine | 1.11   |          | 1        | 19.00  |                         | A. Charles Ball de                          | 1 A    |                          |                    | March 1 Ch          |
| te official and | Asp.      | S. M. Seators             | 1. E.F.      | S. 1. 1   | 16502  |          |          |        | C. LANDY MARKED         | XX and the re-                              |        | all a starter            | distant in         | No. Cake            |
| Hz              |           |                           | 1111         |           |        |          |          |        |                         |                                             |        |                          |                    |                     |
| 0ms             | 10ms      | 20ms 30ms                 | 40ms         | 50ms      | 60m    | ıs 70m   | s 80     | )ms 90 | ms 100ms 11             | 0ms 120ms                                   | 130ms  | 140ms 150m               | is 160ms           | 170ms               |
|                 |           | m                         |              |           |        |          |          |        |                         |                                             |        |                          |                    |                     |
| 6               |           | •                         | 5 -9         | 6         |        |          |          |        |                         |                                             |        |                          |                    |                     |
| Č.              |           | 27                        | ້ 🔴 🌒 ີ      | ·         |        | -36      |          | Î.     |                         | i 🛛 🔡 🕨                                     | Vormal | ▼ TE 1 ▼ Mor             | io 👻 🔣 🖸           | ] [] [] [] []       |
|                 |           |                           |              |           |        |          |          |        |                         |                                             |        |                          |                    |                     |
|                 |           |                           |              |           |        |          |          |        |                         |                                             |        |                          |                    |                     |
| tes             |           |                           |              |           |        |          |          |        |                         |                                             |        | Identification           |                    |                     |
|                 |           |                           |              |           |        |          |          |        |                         |                                             | *      |                          |                    |                     |
|                 |           |                           |              |           |        |          |          |        |                         |                                             |        | R                        | name               | Noise               |
|                 |           |                           |              |           |        |          |          |        |                         |                                             | -      | Auto next file           |                    |                     |
| rin             |           | Pte nar                   | Sac hil      |           |        | Nothing  |          | Co     | hre e Sac len           | ][                                          | _      |                          |                    |                     |
|                 |           |                           |              |           |        |          |          |        | and a success           |                                             | _      |                          |                    |                     |
|                 |           |                           |              |           |        |          |          |        |                         |                                             | _      |                          |                    |                     |
|                 |           |                           |              |           |        |          |          |        |                         |                                             |        |                          |                    |                     |
|                 |           |                           |              |           |        |          |          |        |                         |                                             |        |                          |                    |                     |

37. Falando em salvar, sempre é bom salvar a tabela em tempo em tempo. Você salva no file da tabela, no save as... ela irá salvar como uma planilha de excel.

| 6                               |          |                       |                                         |                                                                                                    |            |                        |                                           |                            |                    |                                                                                                    |                                                                                           |                                               |                                        |          |                                                                                                    |                                                          |                      |      |
|---------------------------------|----------|-----------------------|-----------------------------------------|----------------------------------------------------------------------------------------------------|------------|------------------------|-------------------------------------------|----------------------------|--------------------|----------------------------------------------------------------------------------------------------|-------------------------------------------------------------------------------------------|-----------------------------------------------|----------------------------------------|----------|----------------------------------------------------------------------------------------------------|----------------------------------------------------------|----------------------|------|
| 1 🛞 I                           | esults   |                       |                                         |                                                                                                    |            |                        |                                           |                            | • ×                |                                                                                                    |                                                                                           |                                               |                                        |          |                                                                                                    |                                                          |                      |      |
| File                            | Help     |                       |                                         |                                                                                                    |            |                        |                                           |                            |                    |                                                                                                    |                                                                                           | a Na Malana a                                 | a di kat                               |          | i bi tati                                                                                                    | ala la s                                                 |                      |      |
| 6                               | Save     |                       | IN FILE                                 | OUT FILE                                                                                                    | AUTO ID    | PULSES                 | MATCHING                                  | MARGIN                     | MANUAL             | ~ <b>((''''</b> )                                                                                               | I TA I TA TA I A                                                                          | l II. a tata                                  | a alaahii                              | . A      | an a that a                                                                                                    | and the sur                                              | u, ka dala kilik     |      |
|                                 | Save as. |                       | 0 20130120 184450 265.way               |                                                                                                    | NoId       | 0                      | 0                                         | 0.000000                   |                    |                                                                                                    |                                                                                           |                                               |                                        |          |                                                                                                    |                                                          |                      |      |
|                                 | Close    |                       | 0 20130120 184455 265.wav               |                                                                                                    | NoId       | 0                      | 0                                         | 0.000000                   |                    |                                                                                                    |                                                                                           |                                               |                                        |          |                                                                                                    |                                                          |                      |      |
|                                 | Exit     |                       | 0_20130120_184457_220.wav               |                                                                                                    | NoId       | 0                      | 0                                         | 0.000000                   |                    | and the literature of the second second second second second second second second second second second second s | الألباني تبالي الأد                                                                       | المر ير                                       | أقليها بريار                           | . d to   | الملاقية. فال                                                                                                    | a hNothing                                               | ni Juli Milita       |      |
| -                               | 36       |                       | 0_20130120_184500_139.wav               |                                                                                                    | NoId       | 0                      | 0                                         | 0.000000                   |                    |                                                                                                    | de added her                                                                              |                                               |                                        | 101,0    | a Kanada a Kanada ka Kanada ka Kanada ka Kanada ka Kanada ka Kanada ka Kanada ka Kanada ka Kanada ka Kanada ka                                                                                                    |                                                          | a har a              |      |
|                                 | 37       |                       | 0_20130120_184503_064.wav               |                                                                                                    | NoId       | 0                      | 0                                         | 0.000000                   |                    |                                                                                                    |                                                                                           |                                               |                                        |          |                                                                                                    |                                                          |                      |      |
|                                 | 38       |                       | 0_20130120_184505_930.wav               |                                                                                                    | NoId       | 0                      | 0                                         | 0.000000                   |                    |                                                                                                    |                                                                                           |                                               |                                        |          |                                                                                                    |                                                          |                      |      |
|                                 | 50       |                       | 0 20130120 184512 479 wav               |                                                                                                    | NoId       | 0                      | 0                                         | 0.000000                   |                    | *                                                                                                    |                                                                                           |                                               |                                        |          |                                                                                                    |                                                          |                      |      |
| STI2                            |          |                       |                                         |                                                                                                    |            |                        |                                           |                            |                    |                                                                                                    |                                                                                           |                                               |                                        |          |                                                                                                    |                                                          |                      |      |
| kHz                             |          |                       |                                         |                                                                                                    |            |                        |                                           |                            |                    |                                                                                                    |                                                                                           |                                               |                                        |          |                                                                                                    |                                                          |                      |      |
| Hz                              |          |                       |                                         |                                                                                                    |            |                        |                                           |                            |                    |                                                                                                    |                                                                                           |                                               |                                        |          |                                                                                                    |                                                          |                      |      |
| kHz                             |          |                       |                                         |                                                                                                    |            |                        |                                           |                            |                    |                                                                                                    |                                                                                           |                                               |                                        |          |                                                                                                    |                                                          |                      |      |
| dHz                             |          |                       |                                         |                                                                                                    |            |                        |                                           |                            |                    |                                                                                                    |                                                                                           |                                               |                                        |          |                                                                                                    |                                                          |                      |      |
| Hr.                             |          |                       |                                         |                                                                                                    |            |                        |                                           |                            |                    |                                                                                                    |                                                                                           |                                               |                                        |          |                                                                                                    |                                                          |                      |      |
| 10.02                           |          | 15 14 14              | And the second second second            | CAC                                                                                                    | a de serve | 1.48.10                | 2. 1. 2.1                                 | <b>1</b>                   | and the second     |                                                                                                    | All and they                                                                              | S.65 .                                        | S. S. A.                               | 1.1      |                                                                                                    |                                                          | 1.4.1                | 1    |
| kHz                             |          | A.L.                  | Res Printers                            | . 19-5                                                                                                    |            | Rece                   | ni da                                     | 1.0                        |                    |                                                                                                    |                                                                                           | 1863                                          |                                        | 4        | $1_{1}$                                                                                                    |                                                          |                      | ł:   |
| ikHz<br>ikHz                    |          | e desis               | N. S. Section                           | . 95                                                                                                    |            |                        | it. In                                    | 1.0                        | 6                  |                                                                                                    | Karala                                                                                    | St.                                           |                                        | 4        |                                                                                                    |                                                          |                      | ķ    |
| kHz<br>kHz                      |          |                       | 1                                       | 40ms                                                                                                    | 50ms       | 1        <br>60m       | <br>           <br> s                     |                            |                    |                                                                                                    |                                                                                           |                                               |                                        | <br>30ms | 40ms                                                                                                    | 150ms                                                    | 160ms                |      |
| kHz<br>kHz<br>0n                |          | 10ms                  | L L L L L L L L L L L L L L L L L L L   | 40ms                                                                                                    | 50ms       |                        | <br> s   70m                              | <br> s                     | <br>       <br>0ms | <br>90ms 1                                                                                                    | <br>00ms     10                                                                           |                                               |                                        | <br>30ms | <br> 40ms                                                                                                    | <br>150ms                                                | <br> 160ms           |      |
| kHz<br>kHz<br>0n                | s<br>•   | 10ms                  |                                         | 40ms                                                                                                    | 50ms       | ( ( ( ))<br>           | 1          <br>             <br> s    70m | <br>s   8                  |                    | <br>90ms   1                                                                                                    |                                                                                           |                                               |                                        | <br>30ms | <br>140ms                                                                                                    | <br>150ms                                                | 160ms                |      |
| 0n<br>0hHz<br>0n<br>0<br>96     | s<br>•   |                       |                                         | 40ms                                                                                                    | 6          | (1.)<br>       <br>60m | -36                                       | , <b>1</b>                 | <br>0ms -1         | 90ms 1                                                                                                    |                                                                                           |                                               |                                        | ormal ·  | 1          <br>140ms                                                                                                    | I                                                        | 1<br>1<br>160ms      |      |
| kHz<br>0n                       |          | 10ms                  |                                         | 40ms                                                                                                    | <br>50ms   |                        | -36                                       | <br>s   80                 | <br>Oms -1         |                                                                                                    |                                                                                           | ,,,,,,,,,,,,,,,,,,,,,,,,,,,,,,,,,,,,,         |                                        | ormal    | ) TE 1                                                                                                    | <br>150ms<br>Mono                                        | 1          <br>160ms |      |
| kHz<br>kHz<br>96                | s<br>S   | 10ms                  | 20ms 20ms 20ms 20ms 20ms 20ms 20ms 20ms | 40ms                                                                                                    | <br>50ms   | 1        <br>60m       | -36                                       | <br>s 8                    | <br>0ms<br>1       | 90ms                                                                                                    |                                                                                           | ,,,,,,,,,,,,,,,,,,,,,,,,,,,,,,,,,,,,,         | ),,,,,,,,,,,,,,,,,,,,,,,,,,,,,,,,,,,,, | ormal ·  | ) TE 1                                                                                                    | <br>150ms                                                | <br>160ms            |      |
| iki Hiz<br>iki Hiz<br>96        | s<br>    | 10ms                  | 27                                      | 40ms                                                                                                    | <br>50ms   |                        | -36                                       | 1                          | <br>0ms -1         | 90ms 1                                                                                                    |                                                                                           | ,,,,,,,,,,,,,,,,,,,,,,,,,,,,,,,,,,,,,         |                                        | ormal ·  | TE 1                                                                                                    | <br>t <sup>50ms</sup>                                    | 160ms                | ) (3 |
| ikHz<br>ikHz<br>96              | <br>s    | 10ms                  | 20ms 20ms 20ms 20ms 20ms 20ms 20ms 20ms | ↓<br>↓<br>↓<br>↓<br>↓<br>↓<br>↓<br>↓<br>↓<br>↓<br>↓<br>↓<br>↓<br>↓                                                    | <br>50ms   | 1      <br>60m         | -36                                       | ↓<br>↓ ↓ 80                | <br>Oms -1         |                                                                                                    |                                                                                           | ,,,,,,,,,,,,,,,,,,,,,,,,,,,,,,,,,,,,,         |                                        | ormal ·  | TE 1                                                                                                    | <br>1,50ms                                               | <br>160ms            | ) 🔇  |
| ikHz<br>ikHz<br>96              | s<br>•   | 10ms                  | родина<br>1                             | 40ms                                                                                                    | 6          | 1      <br>60m         | -36                                       |                            | <br>ms             |                                                                                                    | ))<br>))<br>))<br>))<br>)<br>)<br>)<br>)<br>)<br>)<br>)<br>)<br>)<br>)<br>)<br>)<br>)     | i ∝                                           |                                        | ormal ·  | I          <br> 40ms<br>TE 1                                                                                                    | Mono                                                     | <br>160ms            | ) (  |
| 0kHz<br>0kHz<br>0r<br>0r<br>-96 | s<br>•   | 10ms                  | 1                                       | 40ms                                                                                                    | 6          |                        | -36                                       |                            | <br>Oms            |                                                                                                    | )<br>))<br>))<br>))<br>)<br>)<br>)<br>)<br>)<br>)<br>)<br>)<br>)<br>)<br>)<br>)<br>)<br>) |                                               |                                        | ormal •  | I     I     I       140ms       I     TE       I     TE                                                                                                    | Mono Renam                                               | e 1                  | ) (C |
| kHz<br>kHz<br>96                | s<br>•   | 100ms                 | 1 1 1 1 1 1 1 1 1 1 1 1 1 1 1 1 1 1 1   | ↓<br>↓0ms<br><sup>5</sup> ● ● <sup>9</sup>                                                                            | 6          |                        | -36                                       | ,<br>↓                     | ↓        <br>]ms1  | 90ms 1                                                                                                    |                                                                                           | ,,,,,,,,,,,,,,,,,,,,,,,,,,,,,,,,,,,,,         |                                        | ormal    | TE 1                                                                                                    | Mono<br>Renam                                            | e                    | ) (C |
| 0kHz<br>0r<br>0r<br>96<br>otes  | s<br>•   | 2<br>2                | 27<br>Ptc par                           | 40ms<br>40ms<br>5 ● ● <sup>-9</sup><br>Sac bil                                                                        | 6          | 1          <br> 60m    | -36                                       | ,<br>↓ ↓ ↓    <sub>8</sub> |                    | 20ms 1                                                                                                    |                                                                                           |                                               |                                        | ormal    | TE 1                                                                                                    | Mono Mono Renamile                                       | e                    | ) (C |
| otes                            | s<br>•   | 2<br>2                | <u>рекрат</u><br><u>рекрат</u>          | 40ms<br>5 ● • • • • • • • • • • • • • • • • • •                                                                       | 6          | 1                      | -36                                       | s 8                        |                    | 90ms 1                                                                                                    |                                                                                           | 12<br>1 C                                     |                                        | ormal    | TE 1 Identification Auto next 1                                                                                                    |                                                          | e                    | ) (C |
| otes                            | s<br>•   | 2<br>2<br>2<br>2<br>2 | Pte par                                 | ↓ ↓ ↓ ↓<br>↓ ↓ ↓ ↓<br>↓ ↓ ↓ ↓<br>↓ ↓ ↓ ↓<br>↓ ↓ ↓ ↓<br>↓ ↓ ↓ ↓<br>↓ ↓ ↓ ↓<br>↓ ↓ ↓ ↓<br>↓ ↓ ↓ ↓<br>↓ ↓ ↓ ↓<br>↓ ↓ ↓ ↓ | 6<br>      |                        | -36                                       | s 81                       |                    | 90ms 1                                                                                                    | ↓ ↓ ↓ ↓ ↓ ↓ ↓ ↓ ↓ ↓ ↓ ↓ ↓ ↓ ↓ ↓ ↓ ↓ ↓                                                     | 12<br>→ ↓ ↓ ↓ ↓ ↓ ↓ ↓ ↓ ↓ ↓ ↓ ↓ ↓ ↓ ↓ ↓ ↓ ↓ ↓ |                                        |          | TE 1<br>dentification<br>Auto next t                                                                                                    | <ul> <li>↓ ↓ ↓ ↓ ↓ ↓ ↓ ↓ ↓ ↓ ↓ ↓ ↓ ↓ ↓ ↓ ↓ ↓ ↓</li></ul> | e [                  | ) [] |
| vkHz<br>Vr<br>96<br>otes        | s<br>    | 2<br>20ms             | Pte par                                 | 5 ● ● <sup>9</sup>                                                                                                    | 6          |                        | -36                                       | s 8                        |                    | 90ms 1                                                                                                    |                                                                                           | 1 × 12                                        |                                        |          | Image: definition of the second second se | Mono Mono Renamile                                       | e [ ]                | ) (G |

38. Abra a tabela, se ela tiver certa com colunas entre elas deixe assim. Mas se ela estiver que nem esse caso:

|                                                                                                    | id.csv - Microsoft Excel uso não comercial                                                                                                    | - 0 - X |  |  |
|----------------------------------------------------------------------------------------------------|----------------------------------------------------------------------------------------------------|---------|--|--|
| Início Inserir Layout da Página Fórmulas Dados                                                                                                    | Revisão Exibição                                                                                                    | 🔞 – 🖷 🗙 |  |  |
| De Da De De Outras Conexões<br>Access Web Tedo Fontes - Existencis<br>Obtre Dado Externos                                                                                                    | 21       X       X       Impar       X       Impar       X       Mostar Detaile         31       Classificar       Filtro       X       Avançado       Tedo para       Remover       Validação       Consolidar       Teste de<br>Hipóteses       Agrupar Desagrupar Subtotal       Subtotal         Classificar       Ferramentas de Dados       Ferramentas de Dados       Ferramentas de Dados       Estrutura de Tópicos       Subtotal |         |  |  |
| P12 - (* fx                                                                                                    |                                                                                                    | 2       |  |  |
| A         B         C         D         E         F           1         FOLDER, "IN FILE", "CHANNEL", "OFFSET", "DURATION", "OUT FIL         2         ,"0_20130120_180000_000.wav", "", "0.000", "1.099", "", "2013-01                                                                                                   | G         H         I         J         K         L         M         N         O         P         Q         R         S           LE", "DATE", "TIME", "HOUR", "DATE-12", "TIME-12", "HOUR-12", "AUTO ID", "PULSES", "MATCHING", "MARGIN", "FILES", "MANUAL ID"         -20", "18:00:00", "18", "2013-01-20", "06:00:00", "06", "NoId", "0", "0", "0", "1", "Noise"                                                                       | TU      |  |  |
| 3 ["20130120_181203_767.wav","","0.000","1.932","","2013-01 4 ["0_20130120_183002_000.wav","","0.000","1.093","","2013-01 5 ["0_20130120_184232_560.wav","","0.000","1.039","","2013-01 6 ["0_20130120_184236_033.wav","","0.000","1.067","","2013-01                                                                     | -20", "183:203", "18", "2013-01-20", "06:12:03", "06", "No10", "", "1", "", "", "Myo rp"<br>-20", "183:0:02", "18", "2013-01-20", "06:3:02", "06", "No10", "0", "0", "0", "1", ""<br>-20", "184:2:32", "18", "2013-01-20", "06:42:32", "06", "No10", "0", "0", "0", "1", ""<br>-20", "184:2:32", "18", "2013-01-20", "06:42:36", "06", "No10", "0", "0", "0", "1", ""                                                                       |         |  |  |
| 7 ,"0_20130120_184241_293.wav","","0.000","1.007","","2013-01<br>8 ,"0_20130120_184252_508.wav","","0.000","1.291","","2013-01<br>9 ,"0_20130120_184256_852.wav","","0.000","2.447","","2013-01                                                                                                    | -20","18:42:41","18","2013-01-20","06:42:41","06","Nold","0","0","0","1",""                                                                                                    |         |  |  |
| 10 [~_20130120_18430_123.wav, ~~, ~0.000", ~1.076, ~~, ~2.013-01<br>11 [~_20130120_184305_419.wav, ~", ~", ~0.000", ~1.080", ~", ~2013-01<br>12 [~_20130120_184325_419.wav, ~", ~", ~0.000", ~1.079", ~", ~2013-01<br>13 [~_20130120_184340_547.wav, ~", ~", ~0.000", ~1.053", ~", ~2013-01                               | -20°, '1843:01°, '18°, '2013-01-20°, ''0643:01°, ''06°, 'Nold'', ''0°, ''0°, ''0°, ''0°, ''0°, ''17', '''<br>-20°, ''1843:25°, ''18°, ''2013-01-20°, ''06:43:25°, ''06°, ''Nold'', ''0°, ''0°, ''0°, ''1°, '''<br>-20°, ''1843:430°, ''18°, ''2013-01-20°, ''06:43:40°, ''06°, ''Nold'', ''0°, ''0°, ''1°, '''                                                                                                    |         |  |  |
| 14         ,"0_20130120_184342_585.wav","","0.000","1.015","","2013-01           15         ,"0_20130120_184345_627.wav","","0.000","1.073","","2013-01           16         ,"0_20130120_184348_137.wav","","0.000","1.063","","2013-01                                                                                  | -20","18:43:42","18","2013-01-20","06:43:42","06","Nold","0","0","0","1",""<br>-20","18:43:45","18","2013-01-20","06:43:45","06","Nold","0","0","0","1",""<br>-20","18:43:48","18","2013-01-20","06:43:48","06","Nold","0","0","0","1",""                                                                                                    |         |  |  |
| <ol> <li>[7] ["0_20130120_184349_860.wav","","0.000","1.039","","2013-01</li> <li>[8] ["0_20130120_184350_957.wav","","0.000","1.043","","2013-01</li> <li>[9] ["0_20130120_184353_030.wav","","0.000","1.069","","2013-01</li> <li>[9] ["0_20130120_184357_370.wav","","0.000","1.6829","","2013-01</li> </ol>           | -20",118:33:49",118",2013-01-20","06(43:49","06","No1d","0","0","0","1",""<br>-20",118:33:50",118","2013-01-20","06(43:50","06","No1d","0","0","0","1",""<br>-20",118:43:53","118","2013-01-20","06(43:53","06","No1d","0","0","0","1",""<br>-20",118:43:53","118","2013-01-20","06(43:57","06","No1d","0","0","0","1",""                                                                                                    |         |  |  |
| 21 "0_20130120_184404_706.wav","","0.000","1.493","","2013-01<br>22 "0_20130120_184409_549.wav","","0.000","1.350","","2013-01<br>23 ","0_20130120_184412_714.wav","","0.000","1.085","","2013-01                                                                                                    | -20","18:44:04","18","2013-01-20","06:44:04","06","Nold","0","0","0","1",""                                                                                                    |         |  |  |
| 24         "0_20130120_184414_137.wav","","","0.000","3.663","","2013-01           25         "0_20130120_184419_181.wav","","0.000",".1018","","2013-01           26         "0_20130120_184422_008.wav","","0.000","1.9191","","2013-01           27         "0_20130120_184420_657.wav","","0.000","1.642","","2013-01 | -20"138:44:14",158",2013:01-20","06:44:14",069","Nold","0","0","0","1",""<br>-20",18:44:19",158",2013:01-20","06:44:19",066","Nold","0","0","0","1",""<br>-20",18:44:21",158","2013:01-20","06:44:23","06","Nold","0","0","0","1",""<br>-20",18:44:23","158","2013:01-20","06:44:30","06","Nold","0","0","1",""                                                                                                    |         |  |  |
|                                                                                                    | • • • • • • • • • • • • • • • • • • •                                                                                                    | 15:38   |  |  |

39. Clique no texto para colunas, clicando antes na primeira coluna da tabela.

|    | 2                                                                                                    | <b>-</b> 1) - ( | <b>*</b> • •                         |                        |                           |                                          |                                  | id.csv - Microsoft Excel uso não comercial |                                               |                       |                     |                                                          |                        |                         |                      |                        |                       |                                    |             |       |     |  |  |
|----|----------------------------------------------------------------------------------------------------|-----------------|--------------------------------------|------------------------|---------------------------|------------------------------------------|----------------------------------|--------------------------------------------|-----------------------------------------------|-----------------------|---------------------|----------------------------------------------------------|------------------------|-------------------------|----------------------|------------------------|-----------------------|------------------------------------|-------------|-------|-----|--|--|
| U  | <u>)</u>                                                                                                    | Início          | Inserir                              | Layout da Pági         | na Fórmulas               | Dados                                    | Revisão                          | Exibição                                   |                                               |                       |                     |                                                          |                        |                         |                      |                        |                       |                                    |             | 0 -   | σx  |  |  |
| E  | io<br>cess                                                                                                    | Da D<br>Web Te  | e De Out<br>xto Fonte<br>Dados Exten | tras<br>s ÷ Existentes | Atualizar<br>tudo ~ 00 Ed | nexões<br>opriedades<br>itar Links<br>es | A Z A Z A Z A Z A Z A Classifica | Filtro                                     | K Limpar<br>Reaplicar<br>V Avançado<br>iltrar | Texto para<br>colunas | Remove<br>Duplicata | r Validação<br>as de Dados <del>-</del><br>erramentas de | Consolidar<br>Dados    | Teste de<br>Hipóteses * | Agrupa               | r Desagrupa<br>Estruti | subtotal              | ●≣ Mostrar Deta<br>■≣ Ocultar Deta | alhe<br>Ihe |       |     |  |  |
|    | A1 🔹 🕵 FOLDER,"IN FILE","CHANNEL","OFFSET","DURATION","OUT FILE","DATE","TIME","HOUR","DATE-12","TIME-12"," HOUR-12"," AUTO |                 |                                      |                        |                           |                                          |                                  |                                            |                                               |                       |                     |                                                          |                        |                         |                      |                        |                       | \$ ×                               |             |       |     |  |  |
|    |                                                                                                    | Δ.              | В                                    | C D                    | E                         | F                                        | G                                | Н                                          | 1                                             | J                     | к                   |                                                          |                        |                         |                      |                        |                       | 2                                  | Y)          | т     | U   |  |  |
| 1  | FOL                                                                                                    | DER,"IN F       | ILE","CHA                            | NNEL","OFFSE           | T", "DURATION"            | ,"OUT FILE                               | ","DATE","TII                    | ИЕ", "НО                                   | JR","DATE-1                                   | 2", "TIME-12          | 2"," но (           | Assistente pa                                            | ra conversão           | o de texto er           | m colunas            | - etapa 1 de           | 3                     |                                    |             |       |     |  |  |
| 2  | ,"0_                                                                                                    | 20130.20        | _180000_0                            | 00.wav","","0          | .000","1.099",""          | "2013-01-2                               | 0","18:00:00                     | ',"18","2                                  | 013-01-20","                                  | 06:00:00","(          | 6","No              | O assistente o                                           | le texto espe          | cificou os dad          | ios como De          | elimitado.             |                       |                                    |             |       |     |  |  |
| 3  | ,"0_                                                                                                    | 20130.20        | _181203_7                            | '67.wav","","C         | .000","1.932",""          | "2013-01-2                               | 0","18:12:03                     | ',"18","2                                  | 013-01-20","                                  | 06:12:03","(          | 6","No              | Se estiver cor                                           | reto, escolha          | 'Avançar' ou            | escolha o ti         | ipo que melho          | r descreva s          | eus dados.                         |             |       |     |  |  |
| 4  | ,"0_                                                                                                    | 20130.20        | _183002_0                            | 00.wav","","0          | .000","1.099",""          | "2013-01-2                               | 0","18:30:02                     | ',"18","2                                  | 013-01-20","                                  | 06:30:02","(          | 06","No             | Tipo de dado                                             | is originais           |                         |                      |                        |                       |                                    |             |       | _ 1 |  |  |
| 5  | ,"0_                                                                                                    | 20130.20        | _184232_5                            | 60.wav","","C          | .000","1.039",""          | "2013-01-2                               | 0","18:42:32                     | ',"18","2                                  | 013-01-20","                                  | 06:42:32","(          | 06","No             | Escolha o tip                                            | o de campo             | que melhor de           | escreva seu          | s dados:               |                       |                                    |             |       | - 1 |  |  |
| 6  | ,"0_                                                                                                    | 20130.20        | _184236_0                            | 33.wav","","0          | .000","1.067",""          | "2013-01-2                               | 0","18:42:36                     | ,"18","2                                   | 013-01-20","                                  | 06:42:36","(          | 06","No             | Deln                                                     | nitadoj - C            | aracteres com           | no virgulas o        | ou tabulações          | separam ca            | da campo.                          |             |       | - 1 |  |  |
| /  | ,"0_                                                                                                    | 20130.20        | 184241_2                             | 93.wav","","0          | .000","1.007","           | "2013-01-2                               | 0","18:42:41                     | ,"18","2                                   | 013-01-20","                                  | 06:42:41","(          | 06","NO             | O Earg                                                   |                        | ampos sao am            | ninados entr         | colunas com e          | spaços ena            | e caua campo.                      |             |       | - 1 |  |  |
| 8  | , 0_                                                                                                    | 0130.20         | 184252_5                             | 08.wav , , 0           | .000 , 1.291 ,            | 2013-01-2                                | 0, 18:42:52                      | , 18 , 2<br>  10   10                      | J13-01-20 ,                                   | 00:42:52 , 0          | 0, NO               |                                                          |                        |                         |                      |                        |                       |                                    |             |       | - 1 |  |  |
| 10 | , 0_                                                                                                    | 20120 20        | 194201 1                             | 22.wav", , 0           | 000" "1 076" ""           | "2012-01-2                               | 0, 10.42.00                      | , 10 , 2                                   | 013-01-20 ,<br>012-01-20" "                   | 00.42.00 , (          | 6" "No              |                                                          |                        |                         |                      |                        |                       |                                    |             |       | _   |  |  |
| 11 | "0                                                                                                    | 20130 20        | 184325 4                             | 19 wav" "" "0          | 000" "1 080" ""           | "2013-01-2                               | 0" "18:43:01                     | , 10 , 2<br>'"18" "2                       | 013-01-20 ,<br>013-01-20" "                   | 06:43:25" "(          | 6" "No              |                                                          |                        |                         |                      |                        |                       |                                    |             |       | - 1 |  |  |
| 12 | ."0                                                                                                    | 20130 20        | 184330 8                             | 20.wav".""."0          | .000","1.079",""          | 2013-01-2                                | 0"."18:43:30                     | ,"18","2                                   | 013-01-20"."                                  | 06:43:30"."(          | 6"."No              | visualização                                             | dos dados se           | elecionados:            |                      |                        |                       |                                    |             |       |     |  |  |
| 13 | ."0                                                                                                    | 20130 20        | 184340 5                             | 47.wav".""."0          | .000"."1.053".""          | "2013-01-2                               | 0"."18:43:40                     | ."18"."2                                   | 013-01-20","                                  | 06:43:40"."(          | 6"."No              | 1 FOLDER                                                 | ,"IN FILE              | ", "CHANNEI             | L", "OFFS            | ET", "DURA             | TION", "OU            | JT FILE", "DAT                     | TE A        |       |     |  |  |
| 14 | ,"0                                                                                                    | 20130.20        | 184342 5                             | 85.wav","","0          | .000","1.015",""          | "2013-01-2                               | 0","18:43:42                     | ,"18","2                                   | ,<br>013-01-20","                             | ,<br>06:43:42","(     | 06","No             | 3 "0 20                                                  | 130120_18<br>130120_18 | 1203 767.1              | wav","",<br>wav","", | "0.000","              | 1.099","<br>1.932","' | ","2013-01-20<br>","2013-01-20     | 0"          |       |     |  |  |
| 15 | ,"0_                                                                                                    | 20130.20        | 184345_6                             | 27.wav","","0          | .000","1.073",""          | "2013-01-2                               | 0","18:43:45                     | ,"18","2                                   | 013-01-20","                                  | 06:43:45","(          | 6","No              | 4 "0 20                                                  | 130120_18              | 3002_000.1              | wav","",             | "0.000","              | 1.099", "             | ,"2013-01-20                       | 0"          |       |     |  |  |
| 16 | ,"0_                                                                                                    | 20130.20        | 184348_1                             | .37.wav","","0         | .000","1.063",""          | "2013-01-2                               | 0","18:43:48                     | ',"18","2                                  | 013-01-20","                                  | 06:43:48","(          | 6","No              | 51.0020                                                  | 130120_18              | 4232_560.1              | wav","",             | -0.000-,-              | 1.039.,               | , 2013-01-20                       |             |       |     |  |  |
| 17 | ,"0_                                                                                                    | 20130.20        | 184349_8                             | 60.wav","","C          | .000","1.039",""          | "2013-01-2                               | 0","18:43:49                     | ',"18","2                                  | 013-01-20","                                  | 06:43:49","(          | 06","No             |                                                          |                        |                         |                      |                        |                       |                                    |             |       |     |  |  |
| 18 | ,"0_                                                                                                    | 20130.20        | _184350_9                            | 57.wav","","0          | .000","1.043",""          | "2013-01-2                               | 0","18:43:50                     | ',"18","2                                  | 013-01-20","                                  | 06:43:50","(          | 06","No             |                                                          |                        | Ca                      | ancelar              | < Voltar               | Avan                  | çar > <u>C</u> or                  | nduir       |       | _   |  |  |
| 19 | ,"0_                                                                                                    | 20130.20        | _184353_0                            | 30.wav","","0          | .000","1.069",""          | "2013-01-2                               | 0","18:43:53                     | ',"18","2                                  | 013-01-20","                                  | 06:43:53","(          | 06","No             |                                                          |                        |                         |                      |                        |                       |                                    |             |       |     |  |  |
| 20 | ,"0_                                                                                                    | 20130.20        | _184357_3                            | 70.wav","","0          | .000","4.829",""          | "2013-01-2                               | 0","18:43:57                     | ',"18","2                                  | 013-01-20","                                  | 06:43:57","(          | 6","Nolo            | 1","0","0","0                                            | )","1",""              | _                       | _                    | _                      | _                     | _                                  | _           |       | - 1 |  |  |
| 21 | ,"0_                                                                                                    | 20130 20        | _184404_7                            | '06.wav","","0         | .000","1.493",""          | "2013-01-2                               | 0","18:44:04                     | ',"18","2                                  | 013-01-20","                                  | 06:44:04","(          | 6","Nolo            | d","0","0","C                                            | )","1",""              |                         |                      |                        |                       |                                    |             |       | - 1 |  |  |
| 22 | ,"0_                                                                                                    | 20130.20        | _184409_5                            | 49.wav","","0          | .000","1.350",""          | "2013-01-2                               | 0","18:44:09                     | ,"18","2                                   | 013-01-20","                                  | 06:44:09","(          | 06","Nolo           | 1","0","0","C                                            | )","1",""              |                         |                      |                        |                       |                                    |             |       | _   |  |  |
| 23 | ,"0_                                                                                                    | 20130.20        | _184412_7                            | '14.wav","","C         | .000","1.085",""          | 2013-01-2                                | 0","18:44:12                     | ,"18","2                                   | 013-01-20","                                  | 06:44:12","(          | 06","Nolo           | 1","0","0","C                                            | )","1",""              |                         |                      |                        |                       |                                    |             |       | - 1 |  |  |
| 24 | , "0_                                                                                                    | 20130.20        | _184414_1                            | 37.wav","","0          | .000","3.663",""          | "2013-01-2                               | 0","18:44:14                     | ,"18","2                                   | 013-01-20","                                  | 06:44:14","(          | 06","Nolo           | 1","0","0","C                                            | )","1",""              |                         |                      |                        |                       |                                    |             |       | _   |  |  |
| 25 | , '0_                                                                                                    | 20130120        | _184419_1                            | 81.wav","","C          | .000","1.018","           | 2013-01-2                                | 0,"18:44:19                      | , 18","2                                   | U13-01-20","                                  | 00:44:19","(          | o","Nolo            | 1","0","0","0","0                                        | , 1°, °°               |                         |                      |                        |                       |                                    |             |       | _   |  |  |
| 26 | , 0_                                                                                                    | 0120120         | 184422_0                             | 08.wav","","0          | .000 , 1.991","           | 2013-01-2                                | 0 , 18:44:22                     | , 18","2                                   | 013-01-20","<br>012-01-20" "                  | 06:44:22","(          | 0 , NOIC            | 1,0,"0","C                                               | 1,1, <sup></sup>       |                         |                      |                        |                       |                                    |             |       |     |  |  |
| 2/ |                                                                                                    | id /0           | _104430_0                            | 07.wav , , 0           | .000,1.042,               | 2013-01-2                                | .0 , 10:44:50                    | , 10 , 2                                   | , 13-01-20                                    | 00.44.30 , (          | , NOIC              | ,,,,,,,,                                                 | , 1,                   |                         |                      |                        |                       |                                    |             |       |     |  |  |
| 6  | 9                                                                                                    |                 | 3                                    |                        |                           | 8                                        | •                                |                                            |                                               |                       |                     |                                                          |                        |                         |                      |                        |                       | PT 🚎 🔺                             | 10 🕅 🗑      | 15:39 | 9   |  |  |

40. Coloque pra delimitar entre vírgulas.

| ( <b>1</b> ) ( <b>1</b> ) - ( <b>1</b> ) +                                                                                                    | id.csv - Microsoft Excel uso não comercial                                                                                                    |         |
|----------------------------------------------------------------------------------------------------|----------------------------------------------------------------------------------------------------|---------|
| Início Inserir Layout da Página Fórmulas Dados                                                                                                    | Revisão Exibição                                                                                                    | 🔞 🗕 🖷 🗙 |
| Do Da De De Outras Conexões<br>Arcess Web Texto Fontes - Existentes<br>Other Dados Externos<br>Conexões                                                                                                    | 1       1       1       1       1       1       1       1       1       1       1       1       1       1       1       1       1       1       1       1       1       1       1       1       1       1       1       1       1       1       1       1       1       1       1       1       1       1       1       1       1       1       1       1       1       1       1       1       1       1       1       1       1       1       1       1       1       1       1       1       1       1       1       1       1       1       1       1       1       1       1       1       1       1       1       1       1       1       1       1       1       1       1       1       1       1       1       1       1       1       1       1       1       1       1       1       1       1       1       1       1       1       1       1       1       1       1       1       1       1       1       1       1       1       1       1       1       1       1                                                                                                          |         |
| A1 - fx FOLDER,"IN FILE","CHANNE                                                                                                    | L", "OFFSET", "DURATION", "OUT FILE", "DATE", "TIME", "HOUR", "DATE-12", "TIME-12", "HOUR-12", "AUTO                                                                                                    | ÷ *     |
| A.4         B         C         D         E         F           1         FOLDER, "N FILE," (CHANNEL," OFFSET, "DURATION," OUT FILE         "           2         "0.20130         20.180000_000.wav", ""," 00.000", '1.099', "", '2013-01-2           3         "0.20130         20.181030_767.wav", "", '0.000", '1.099', "", '2013-01-2           4         "0.20130         20.184236_033.wav", "", '0.000", '1.099', "", '2013-01-2           5         "0.20130         20.184235_033.wav", "", '0.000", '1.099', "", '2013-01-2           6         "0.20130         20.184235_033.wav", "", '0.000", '1.097', "", '2013-01-2           7         "0.20130         20.184235_033.wav", "", '0.000", '1.097', "', '2013-01-2           9         "0.20130         20.184235_033.wav", "", '0.000", '1.097', "', '2013-01-2           9         "0.20130         20.184235_033.wav", "", '0.000", '1.097', "', '2013-01-2           10         "0.20130         20.184323_032.0wav", "'', '0.000", '1.097', "'', '2013-01-2           10         "0.20130         20.184435_037.wav", "'', '0.000", '1.097', "'', '2013-01-2           11         "0.20130         20.184435_057.wav", "'', '0.000", '1.063', "'', '2013-01-2           13         "0.20130         20.184435_057.wav", "''', 0.000", '1.063', "'', '2013-01-2           14         "0.20130_0.20.184435_057.wav", "''', 0.000", '1.063', "''', '2013- | G       H       J       K         Assistente para conversió de tecto em colunas - etapa 2 de 3       Image: Social Social Soci |         |
|                                                                                                    | ) 🐵 🗏 11 Č ~ N 🕅                                                                                                    | 15:40   |

41. A sua tabela tem que ficar assim: (Nota-se que no Manual ID aparecerá suas identificações), mas cada arquivo apresenta a data e o horário que foi registrado.

|    | <u>n)</u>    | 17        | · (° · ) :        |                        |                       |                       |                |            |                                                                              | id.cs     | <ul> <li>Microsof</li> </ul> | t Excel uso ni | ão comercial         |        |        |                |             |         |   | ^     |
|----|--------------|-----------|-------------------|------------------------|-----------------------|-----------------------|----------------|------------|------------------------------------------------------------------------------|-----------|------------------------------|----------------|----------------------|--------|--------|----------------|-------------|---------|---|-------|
|    |              | Início    | Inserir           | Layout                 | da Página             | Fórmu                 | las Dados      | Revisão    | Exibiçã                                                                      | 0         |                              |                |                      |        |        |                |             |         | 0 | - • × |
| 灌  | A            | <u>د</u>  | × A               | 9                      |                       |                       | Conexões       | AL A       | z                                                                            | 🖉 Ҡ Limpa | r 🗉                          |                |                      |        | *13 *7 | 1              | @ Mostrar   | Detalhe |   |       |
| Ľ  |              |           |                   |                        |                       |                       | Propriedade    | z z        | Ā I                                                                          | 🕉 Reapl   | icar 🔤                       |                |                      |        | 13 1   |                | - Ocultar I | Detalhe |   |       |
| Ac | Do<br>cess N | Da<br>Neb | De De<br>Texto Fo | Outras Co<br>ntes * Ex | onexões i<br>istentes | Atualizar<br>tudo * ® | e Editar Links | Z Class    | Classificar Filtro Validação Consolidar Teste de Agrupar Desagrupar Subtotal |           |                              |                |                      |        |        |                |             |         |   |       |
|    |              | Obt       | er Dados Ex       | ternos                 |                       | Co                    | nexões         |            | Classificar e                                                                | Filtrar   |                              |                | Ferramentas de Dados |        | Es     | trutura de Tóp | icos        | 5       |   |       |
|    | -            | R19       |                   | 6                      | fx                    |                       |                |            |                                                                              |           |                              |                |                      |        |        |                |             |         |   | ×     |
|    |              |           | P                 | C                      | D                     | E                     | E              | G          | u                                                                            |           |                              | v              | L M                  | N      | 0 8    | 0              | P           | c       | т |       |
| 1  | FOLD         | FR        | IN FILE           | CHANNE                 | OFFSET                | DURAT                 |                | DATE       | TIME                                                                         | HOUR      | DATE-12                      | TIME-12        | HOUR-12 AUTO ID      | PLUSES |        |                | MANUAL      | D J     |   |       |
| 2  |              |           | 0 2013012         | 0 180000               | 1                     | 0 1.0                 | 199            | ########## | 18:00:00                                                                     | 18        | #########                    | 06:00:00       | 6 Nold               | 0      | 0      | 0 :            | 1 Noise     |         |   |       |
| 3  |              |           | 2013012           | 0 181203               | -                     | 0 1.9                 | 32             | *****      | 18:12:03                                                                     | 18        | *****                        | 06:12:03       | 6 NoID               |        | 1      |                | Myo rip     |         |   |       |
| 4  |              |           | 0 2013012         | 0 183002               |                       | 0 1.0                 | 199            | *****      | 18:30:02                                                                     | 18        | *****                        | 06:30:02       | 6 Nold               | 0      | 0      | 0              | 1           |         |   |       |
| 5  |              | (         | 2013012           | 0 184232               |                       | 0 1.0                 | 39             | *****      | 18:42:32                                                                     | 18        | *****                        | 06:42:32       | 6 Nold               | 0      | 0      | 0              | 1           |         |   |       |
| 6  |              |           | 0_2013012         | 0_184236               |                       | 0 1.0                 | 67             | *****      | 18:42:36                                                                     | 18        | *****                        | 06:42:36       | 6 Nold               | 0      | 0      | 0              | 1           |         |   |       |
| 7  |              |           | 0_2013012         | 0_184241               | _                     | 0 1.0                 | 107            | *****      | 18:42:41                                                                     | 18        | *****                        | 06:42:41       | 6 Nold               | 0      | 0      | 0              | 1           |         |   |       |
| 8  |              |           | 0_2013012         | 0_184252               |                       | 0 1.3                 | 91             | *****      | 18:42:52                                                                     | 18        | *****                        | 06:42:52       | 6 Nold               | 0      | 0      | 0              | 1           |         |   |       |
| 9  |              |           | 0_2013012         | 0_184256               | i                     | 0 2.4                 | 47             | *****      | 18:42:56                                                                     | 18        | *****                        | 06:42:56       | 6 Nold               | 0      | 0      | 0              | 1           |         |   |       |
| 10 |              |           | 0_2013012         | 0_184301               | _                     | 0 1.0                 | 176            | *****      | 18:43:01                                                                     | 18        | *****                        | 06:43:01       | 6 Nold               | 0      | 0      | 0              | 1           |         |   |       |
| 11 |              |           | 0_2013012         | 0_184325               | _                     | 0 1                   | .08            | *****      | 18:43:25                                                                     | 18        | *****                        | 06:43:25       | 6 Nold               | 0      | 0      | 0              | 1           |         |   |       |
| 12 |              |           | 0_2013012         | 0_184330               | <u> </u>              | 0 1.0                 | 179            | *****      | 18:43:30                                                                     | 18        | *****                        | 06:43:30       | 6 Nold               | 0      | 0      | 0              | 1           |         |   |       |
| 13 | _            |           | 0_2013012         | 0_184340               | <u> </u>              | 0 1.0                 | 153            | ****       | 18:43:40                                                                     | 18        | *****                        | 06:43:40       | 6 Nold               | 0      | 0      | 0 :            | 1           |         |   |       |
| 14 | _            |           | 0_2013012         | 0_184342               | <u> </u>              | 0 1.0                 | 15             | ******     | 18:43:42                                                                     | 18        | *****                        | 06:43:42       | 6 Nold               | 0      | 0      | 0              | 1           |         |   |       |
| 15 | _            |           | 0_2013012         | 0_184345               | _                     | 0 1.0                 | 173            | *****      | 18:43:45                                                                     | 18        | *****                        | 06:43:45       | 6 Nold               | 0      | 0      | 0              | 1           |         |   |       |
| 16 | _            |           | 0_2013012         | 0_184348               | L                     | 0 1.0                 | 63             | *****      | 18:43:48                                                                     | 18        | *****                        | 06:43:48       | 6 Nold               | 0      | 0      | 0              | 1           |         |   |       |
| 17 | _            |           | 0_2013012         | 0_184349               | <u> </u>              | 0 1.0                 | 139            | *****      | 18:43:49                                                                     | 18        | *****                        | 06:43:49       | 6 Nold               | 0      | 0      | 0              | 1           |         |   |       |
| 18 | _            |           | 0_2013012         | 0_184350               | <u> </u>              | 0 1.0                 | 43             | ******     | 18:43:50                                                                     | 18        | ******                       | 06:43:50       | 6 Nold               | 0      | 0      | 0              | 1           |         |   |       |
| 19 |              |           | 0_2013012         | 0_184353               | 4                     | 0 1.0                 | 69             | *****      | 18:43:53                                                                     | 18        | *****                        | 06:43:53       | 6 Nold               | 0      | 0      | 0              | 1           |         |   |       |
| 20 | _            |           | 0_2013012         | 0_184357               | <u>'</u>              | 0 4.8                 | 29             | *****      | 18:43:57                                                                     | 18        | *****                        | 06:43:57       | 6 Nold               | 0      | 0      | 0              | 1           |         |   | _     |
| 21 | -            |           | 0_2013012         | 0_184404               | _                     | 0 1.4                 | 93             | *****      | 18:44:04                                                                     | - 18      | ******                       | 06:44:04       | 6 Nold               | 0      | 0      | 0 :            | 1           |         |   |       |
| 22 | _            |           | 0_2013012         | 0_184409               | <u> </u>              | 0 1                   | .35            | *****      | 18:44:09                                                                     | 18        | *****                        | 06:44:09       | 6 Nold               | 0      | 0      | 0              | 1           |         |   |       |
| 23 |              |           | 0_2013012         | 0_184412               | -                     | 0 1.0                 | 185            | *****      | 18:44:12                                                                     | 18        | *****                        | 06:44:12       | 6 Nold               | 0      | 0      | 0              | 1           |         |   |       |
| 24 |              |           | 0_2013012         | 0_184414               | 4                     | 0 3.0                 | 63             | *****      | 18:44:14                                                                     | 18        | ******                       | 06:44:14       | 6 Nold               | 0      | 0      | 0 :            | 1           |         |   |       |
| 25 |              |           | 0_2013012         | 0_184419               | <u> </u>              | 0 1.0                 | 18             | *****      | 18:44:19                                                                     | 18        | *****                        | 06:44:19       | 6 Nold               | 0      | 0      | 0              | 1           |         |   |       |
| 26 |              |           | 0_2013012         | 0_184422               | <u> </u>              | 0 1.9                 | 91             | *****      | 18:44:22                                                                     | 18        | ******                       | 06:44:22       | 6 Nold               | 0      | 0      | 0 :            | 1           |         |   |       |
| 27 |              |           | 0_2013012         | 0_184430               | <u>L</u>              | 0 1.0                 | 42             | *****      | 18:44:30                                                                     | 18        | *****                        | 06:44:30       | 6 Nold               | 0      | 0      | 0 :            | 1           |         |   | -     |
|    | 9            |           | 9                 |                        | (W                    |                       |                | 0          |                                                                              |           |                              |                |                      |        |        |                | 🏼 PT 📻      | - 🔞 🕻   | 1 | 5:41  |

42. Pra ficar mais limpa, tire as colunas que você não usará como FOLDER, CHANNEL, OFFSET, DURATION, OUTFILE, DATE-12, TIME-12, HOUR-12, AUTO ID, PULSES, MARGIN, FILES.

|          | 2        | <b>"</b> ")      | • (°I • ) <b>∓</b>                             |                |                       |                         |                                             |                   |               | id.cs                                                                      | v - Micros                 | oft Excel uso n              | ão comercial                                   |                                 |                          |        |             |             |                        |                  | - 0 | ×     |
|----------|----------|------------------|------------------------------------------------|----------------|-----------------------|-------------------------|---------------------------------------------|-------------------|---------------|----------------------------------------------------------------------------|----------------------------|------------------------------|------------------------------------------------|---------------------------------|--------------------------|--------|-------------|-------------|------------------------|------------------|-----|-------|
| -        | <u> </u> | Início           | Inserir                                        | Layout         | da Página             | Fórmulas                | Dados                                       | Revisão           | Exibiçã       | o                                                                          |                            |                              |                                                |                                 |                          |        |             |             |                        |                  | . 🔞 | . = x |
| D<br>Acc | o<br>ess | Da<br>Web<br>Obt | De De Outr<br>Texto Fontes<br>ter Dados Extern | ras Co<br>• Ex | onexões A<br>istentes | tualizar<br>tudo * @ Ec | onexões<br>opriedades<br>ditar Links<br>ões | Ž↓ Az<br>Z↓ Class | sificar Filtr | <ul> <li>K Limpa</li> <li>Reapi</li> <li>Avang</li> <li>Filtrar</li> </ul> | ir E<br>licar E<br>jado co | to para Remo<br>Iunas Duplic | ver Validaçã<br>atas de Dados<br>Ferramentas o | io Consolida<br>s *<br>de Dados | ar Teste de<br>Hipóteses | Agrupa | T Desagrups | ar Subtotal | Mostrar D<br>Ocultar D | etalhe<br>etalhe |     |       |
|          |          | J13              | <b>-</b> (6                                    |                | f <sub>×</sub>        |                         |                                             | <u></u>           |               |                                                                            |                            |                              |                                                |                                 |                          |        |             |             |                        |                  |     | ×     |
|          |          |                  | A                                              |                | В                     | С                       | D                                           | E                 | F             | G                                                                          | Н                          | 1                            | J                                              | К                               | L                        | м      | N           | 0           | Р                      | Q                | R   | s     |
| 1        | IN FI    | LE               |                                                |                | DATE                  | TIME                    | HOUR                                        | MANUA             | LID           |                                                                            |                            |                              |                                                |                                 |                          |        |             |             |                        |                  |     | - 6   |
| 2        | 0_20     | 13012            | 0_180000_000                                   | .wav           | 20/01/20              | 13 18:00:00             | 1                                           | B Noise           |               |                                                                            |                            |                              |                                                |                                 |                          |        |             |             |                        |                  |     |       |
| 3        | 0_20     | 13012            | 0_181203_767                                   | wav            | 20/01/20              | 13 18:12:03             | 1                                           | 8 Myo rip         |               |                                                                            |                            |                              |                                                |                                 |                          |        |             |             |                        |                  |     |       |
| 4        | 0_20     | 13012            | 0_183002_000                                   | .wav           | 20/01/20              | 13 18:30:02             | 2 1                                         | в                 |               |                                                                            |                            |                              |                                                |                                 |                          |        |             |             |                        |                  |     |       |
| 5        | 0_20     | 13012            | 0_184232_560                                   | .wav           | 20/01/20              | 13 18:42:32             | 2 13                                        | в                 |               |                                                                            |                            |                              |                                                |                                 |                          |        |             |             |                        |                  |     |       |
| 6        | 0_20     | 13012            | 0_184236_033                                   | .wav           | 20/01/20              | 13 18:42:36             | i 1                                         | В                 |               |                                                                            |                            |                              |                                                |                                 |                          |        |             |             |                        |                  |     |       |
| 7        | 0_20     | 13012            | 0_184241_293                                   | .wav           | 20/01/20              | 13 18:42:41             | 1                                           | В                 |               |                                                                            |                            |                              |                                                |                                 |                          |        |             |             |                        |                  |     |       |
| 8        | 0_20     | 13012            | 0_184252_508                                   | .wav           | 20/01/20              | 13 18:42:52             | 2 13                                        | в                 |               |                                                                            |                            |                              |                                                |                                 |                          |        |             |             |                        |                  |     | _     |
| 9        | 0_20     | 13012            | 0_184256_852                                   | .wav           | 20/01/20              | 13 18:42:56             | i 1                                         | 8                 |               |                                                                            |                            |                              |                                                |                                 |                          |        |             |             |                        |                  |     |       |
| 10       | 0_20     | 13012            | 0_184301_123                                   | .wav           | 20/01/20              | 13 18:43:01             | 1                                           | В                 |               |                                                                            |                            |                              |                                                |                                 |                          |        |             |             |                        |                  |     |       |
| 11       | 0_20     | 13012            | 0_184325_419                                   | .wav           | 20/01/20              | 13 18:43:25             | 5 13                                        | В                 |               |                                                                            |                            |                              |                                                |                                 |                          |        |             |             |                        |                  |     | _     |
| 12       | 0_20     | 13012            | 0_184330_820                                   | .wav           | 20/01/20              | 13 18:43:30             | 1                                           | в                 |               |                                                                            |                            |                              |                                                |                                 |                          |        |             |             |                        |                  |     |       |
| 13       | 0_20     | 13012            | 0_184340_547                                   | .wav           | 20/01/20              | 13 18:43:40             | 1                                           | В                 |               |                                                                            |                            |                              |                                                |                                 |                          |        |             |             |                        |                  |     |       |
| 14       | 0_20     | 13012            | 0_184342_585                                   | .wav           | 20/01/20              | 13 18:43:42             | 2 13                                        | в                 |               |                                                                            |                            |                              |                                                |                                 |                          |        |             |             |                        |                  |     | _     |
| 15       | 0_20     | 13012            | 0_184345_627                                   | .wav           | 20/01/20              | 13 18:43:45             | 1                                           | в                 |               |                                                                            |                            |                              |                                                |                                 |                          |        |             |             |                        |                  |     |       |
| 16       | 0_20     | 13012            | 0_184348_137                                   | .wav           | 20/01/20              | 13 18:43:48             | 1                                           | В                 |               |                                                                            |                            |                              |                                                |                                 |                          |        |             |             |                        |                  |     |       |
| 17       | 0_20     | 13012            | 0_184349_860                                   | .wav           | 20/01/20              | 13 18:43:49             | 1                                           | 8                 |               |                                                                            |                            |                              |                                                |                                 |                          |        |             |             |                        |                  |     |       |
| 18       | 0_20     | 13012            | 0_184350_957                                   | .wav           | 20/01/20              | 13 18:43:50             | 1                                           | В                 |               |                                                                            |                            |                              |                                                |                                 |                          |        |             |             |                        |                  |     |       |
| 19       | 0_20     | 13012            | 0_184353_030                                   | .wav           | 20/01/20              | 13 18:43:53             | 1                                           | В                 |               |                                                                            |                            |                              |                                                |                                 |                          |        |             |             |                        |                  |     | _     |
| 20       | 0_20     | 13012            | 0_184357_370                                   | .wav           | 20/01/20              | 13 18:43:57             | 1                                           | 8                 |               |                                                                            |                            |                              |                                                |                                 |                          |        |             |             |                        |                  |     |       |
| 21       | 0_20     | 13012            | 0_184404_706                                   | .wav           | 20/01/20              | 13 18:44:04             | 1                                           | В                 |               |                                                                            |                            |                              |                                                |                                 |                          |        |             |             |                        |                  |     |       |
| 22       | 0_20     | 13012            | 0_184409_549                                   | .wav           | 20/01/20              | 13 18:44:09             | 1                                           | в                 |               |                                                                            |                            |                              |                                                |                                 |                          |        |             |             |                        |                  |     | _     |
| 23       | 0_20     | 13012            | 0_184412_714                                   | .wav           | 20/01/20              | 13 18:44:12             | 2 1                                         | 8                 |               |                                                                            |                            |                              |                                                |                                 |                          |        |             |             |                        |                  |     |       |
| 24       | 0_20     | 13012            | 0_184414_137                                   | wav            | 20/01/20              | 13 18:44:14             | 1                                           | В                 |               |                                                                            |                            |                              |                                                |                                 |                          |        |             |             |                        |                  |     |       |
| 25       | 0_20     | 13012            | 0_184419_181                                   | .wav           | 20/01/20              | 13 18:44:19             | 1                                           | В                 |               |                                                                            |                            |                              |                                                |                                 |                          |        |             |             |                        |                  |     |       |
| 26       | 0_20     | 13012            | 0_184422_008                                   | .wav           | 20/01/20              | 13 18:44:22             | 1                                           | В                 |               |                                                                            |                            |                              |                                                |                                 |                          |        |             |             |                        |                  |     |       |
| 27       | 0_20     | 13012            | 0_184430_657                                   | .wav           | 20/01/20              | 13 18:44:30             | 1                                           | В                 |               |                                                                            |                            |                              |                                                |                                 |                          |        |             |             |                        |                  |     | -     |
| 6        |          |                  |                                                |                |                       |                         |                                             | 0                 | )             |                                                                            |                            |                              |                                                |                                 |                          |        |             |             | PT 🕳 .                 | - 😼 🛱            | 15  | 45    |